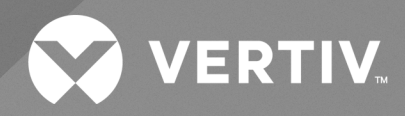

# Liebert<sup>®</sup> CRV CRC30 and CRC60

User Manual (Original Instructions)

30 kW and 60 kW, 50/60 Hz, Chilled Water Cooling System

The information contained in this document is subject to change without notice and may not be suitable for all applications. While every precaution has been taken to ensure the accuracy and completeness of this document, Vertiv assumes no responsibility and disclaims all liability for damages result from use of this information or for any errors or omissions.

Vertiv recommends installing a monitored fluid detection system that is wired to activate the automatic closure of field-installed coolant fluid supply and return shut off valves, where applicable, to reduce the amount of coolant fluid leakage and consequential equipment and building damage. Refer to local regulations and building codes relating to the application, installation, and operation of this product. The consulting engineer, installer, and/or end user is responsible for compliance with all applicable laws and regulations relation to the application, installation, and operation of this product.

The products covered by this instruction manual are manufactured and/or sold by Vertiv. This document is the property of Vertiv and contains confidential and proprietary information owned by Vertiv. Any copying, use, or disclosure of it without the written permission of Vertiv is strictly prohibited.

Names of companies and products are trademarks or registered trademarks of the respective companies. Any questions regarding usage of trademark names

### **Technical Support Site**

If you encounter any installation or operational issues with your product, check the pertinent section of this manual to see if the issue can be resolved by following outlined procedures.

Visit https://www.vertiv.com/en-us/support/ for additional assistance.

# TABLE OF CONTENTS

| 1 Important Safety Instructions                             | 1  |
|-------------------------------------------------------------|----|
| 1.1 Conformity to EU Directives                             | 1  |
| 2 Product Overview                                          | 3  |
| 2.1 Model Nomenclature                                      | 3  |
| 2.2 Name Plate and Components                               | 4  |
| 2.3 Component Location                                      | 6  |
| 2.4 Accessories                                             | С  |
| 2.5 System Data                                             | С  |
| 3 Pre-installation Preparation 1                            | 5  |
| 3.1 Tools Required                                          | 5  |
| 3.2 Dimensions and Weights                                  | 6  |
| 3.3 Clearance Requirements                                  | 7  |
| 3.4 Inspecting the Unit                                     | 7  |
| 3.5 Moving the Packaged Unit                                | 8  |
| 3.6 Unpacking the Unit                                      | 9  |
| 3.7 Removing the Unit from the Pallet                       | 9  |
| 3.8 Location of the Main Grounding Point                    | 2  |
| 4 Installing in Enclosure Row                               | 3  |
| 4.1 Leveling the Unit                                       | 3  |
| 4.2 Combining the Unit with Adjacent Cabinets               | 4  |
| 4.3 Removing the Feet and Fixing the Unit (Optional)        | 5  |
| 4.4 Installing Top Frame and Front Frame (Optional)         | 5  |
| 4.4.1 Installing the Top Frame without the Front Frame      | 6  |
| 4.4.2 Installing the Top Frame and the Front Frame          | 8  |
| 5 Piping Connections                                        | 1  |
| 5.1 General Arrangement                                     | 1  |
| 5.2 Connecting Water Inlet and Outlet Pipes                 | 3  |
| 5.2.1 Releasing Pre-charged Nitrogen                        | 3  |
| 5.2.2 Top Connection                                        | 5  |
| 5.2.3 Bottom Connection                                     | 6  |
| 5.3 Connecting Condensate Drainage Pipes                    | 8  |
| 5.3.1 Top Connection                                        | 8  |
| 5.3.2 Bottom Connection                                     | 8  |
| 5.4 Connecting Water Supply for Humidifier (Only for CRC30) | 9  |
| 5.4.1 Top Connection                                        | 9  |
| 5.4.2 Bottom Connection                                     | С  |
| 6 Electrical Connections 4                                  | 1  |
| 6.1 Connecting Power Supply Cable                           | .1 |

| 6.1.1 Connecting Power Supply Cable for CRC30                   | 42        |
|-----------------------------------------------------------------|-----------|
| 6.1.2 Connecting Power Supply Cable for CRC60                   |           |
| 6.2 Connecting Communications Cables                            | 43        |
| 6.2.1 General Arrangement                                       | 43        |
| 6.2.2 Connecting the Unity Card                                 | 45        |
| 6.2.3 Connecting for Teamwork                                   | 45        |
| 6.2.4 Connecting the Water Leakage Sensor (Optional)            | 47        |
| 6.2.5 Connecting the Remote On/Off Device (Optional)            | 48        |
| 6.2.6 Connecting Remote Temperature Sensors (Optional)          | 48        |
| 6.2.7 Connecting the Static Pressure Sensor (Customer-Supplied) | 48        |
| 7 Start-up                                                      |           |
| 7.1 Commissioning                                               | 51        |
| 7.2 Start-up                                                    |           |
| 7.2.1 First Start-up (or After Long Standstill)                 | 52        |
| 7.2.2 Automatic Restart                                         | 53        |
| 8 HMI Display                                                   |           |
| 8.1 Appearance                                                  | 55        |
| 8.2 Main Functions                                              |           |
| 8.2.1 Home Page                                                 | 56        |
| 8.2.2 Control Mode                                              | 58        |
| 8.3 Menu Structure and Parameters                               | 58        |
| 8.4 Alarm Information                                           | 58        |
| 8.5 Teamwork Control                                            | 59        |
| 9 Maintenance                                                   | 61        |
| 9.1 Maintenance Schedule                                        | 61        |
| 9.2 Facility Fluid and Piping                                   | 62        |
| 9.3 Glycol Solution                                             | 63        |
| 9.4 Spare Parts                                                 | 63        |
| 9.5 Air Filters                                                 | 63        |
| 9.6 Condensate Drain and Condensate Pump                        | 63        |
| 9.7 Fan                                                         | 65        |
| 9.8 Electric Heater (Only for CRC30)                            | 66        |
| 9.9 Humidifier (Only for CRC30)                                 | 67        |
| 9.10 Dismantling the unit                                       | 69        |
| 9.11 Troubleshooting                                            | 69        |
| Appendices                                                      | <b>71</b> |
| Appendix A: Technical Support and Contacts                      |           |
| Appendix B: Menu Structure                                      | 72        |
| Appendix C: Alarm Table                                         | 76        |
| Appendix D: Hydraulic Schematic                                 |           |

1

# **1 Important Safety Instructions**

NOTE: Prior to moving, installing or servicing this unit, read the Safety Instructions sheet provided as a separate document shipped with the unit.

# 1.1 Conformity to EU Directives

Fabbricante-Manufacturer-Hersteller-Fabricant-Fabricante

 $\label{eq:Fabricante-Tillverkare-Fabrikant-Valmistaja-Produsent} Fabrikant-Kataokevaotn\xi-Producent$ 

Il Fabbricante dichiara che questo prodotto è conforme alle direttive Europea:
The Manufacturer here by declares that this product conforms to the European Union directives:
Der Hersteller erklärt hiermit, dass dieses Produkt den Anforderungen der europäischen Richtlinien gerecht wird:
Le Fabrican déclare que ce produit est conforme aux directives Européennes:
El Fabricante declara que este producto es conforme a las directivas Europeas:
O Fabricante declara que este produto está em conformidade com as directivas Europeias:
Tillverkare försäkrar härmed att denna produkt överensstämmer med Europeiska Uniones direktiv:
De Fabrikant verklaart dat dit product conform de Europese richtlijnen is:
Vaimistaja vakuuttaa täten, että tämä tuote täyättää seuraavien EU-direktiivien vaatimukset:
Produsent erklærer herved at dette produktet er i samsvar med EU-direktiver:
Fabrikant erklærer herved, at dette product opfylder kravene i EU direktiverne:
kataoÀɛuaotpj δηλνξι ϋτιτο παÃϋν πÃoïϋν εβναι ÀατaoÀɛuamỳvo aỳm ωνα mετιj oδηγβεj τηj E.E.:

2006/42/EC 2014/30/EU 2014/35/EU 2011/65/EU with its amendment (EU) 2015/863 Vertiv™ Liebert® CRV CRC30 and CRC60 User Manual

This page intentionally left blank

# **2 Product Overview**

The Vertiv<sup>™</sup> Liebert<sup>®</sup> CRV CRC30 and CRC60 chilled water cooling units are specifically created and designed for small to medium data centers, computer rooms, equipment rooms, and similar high heat density environments.

# 2.1 Model Nomenclature

Table 2.1 below and Table 2.2 below tables describe the model number for the Vertiv<sup>™</sup> Liebert<sup>®</sup> CRV CRC30 and CRC60 cooling units.

### Table 2.1 CRC30 Model Number Example

| Model Num | Model Number |   |   |   |   |   |   |   |    |    |    |
|-----------|--------------|---|---|---|---|---|---|---|----|----|----|
| 1         | 2            | 3 | 4 | 5 | 6 | 7 | 8 | 9 | 10 | 11 | 12 |
| С         | R            | С | 3 | 0 | 5 | - | Ρ | D | 2  | 0  | А  |

| Digit  | Variable | Description                        |  |  |
|--------|----------|------------------------------------|--|--|
| 1      | С        | Vartiv <sup>III</sup> Liphort® CDV |  |  |
| 2      | R        |                                    |  |  |
| 3      | С        | Chilled water                      |  |  |
| 4      | 30.60    | Model number                       |  |  |
| 5      | 30,00    | Model number                       |  |  |
| 0      |          | 2 : 230 V, 1-phase, 50/60 Hz, CE   |  |  |
| Ø      | Ζ, Ο     | 5 : 400 V, 3-phase, 50/60 Hz, CE   |  |  |
| 7      | -        | Separator                          |  |  |
| 8 O, P |          | 0 : Cooling only                   |  |  |
|        |          | P : Reheat and humidifier          |  |  |
| 9      | D        | Dual power supply                  |  |  |
| 10     | 2        | Heat exchanging medium             |  |  |
| 11     | 0        | Free digit                         |  |  |
| 12     | A-Z      | Revision                           |  |  |

### Table 2.2 CRC30 and CRC60 Model Number Digit Definitions

# 2.2 Name Plate and Components

Figure 2.1 Vertiv<sup>™</sup> Liebert<sup>®</sup> CRV CRC30 and CRC60 Name Plate Location

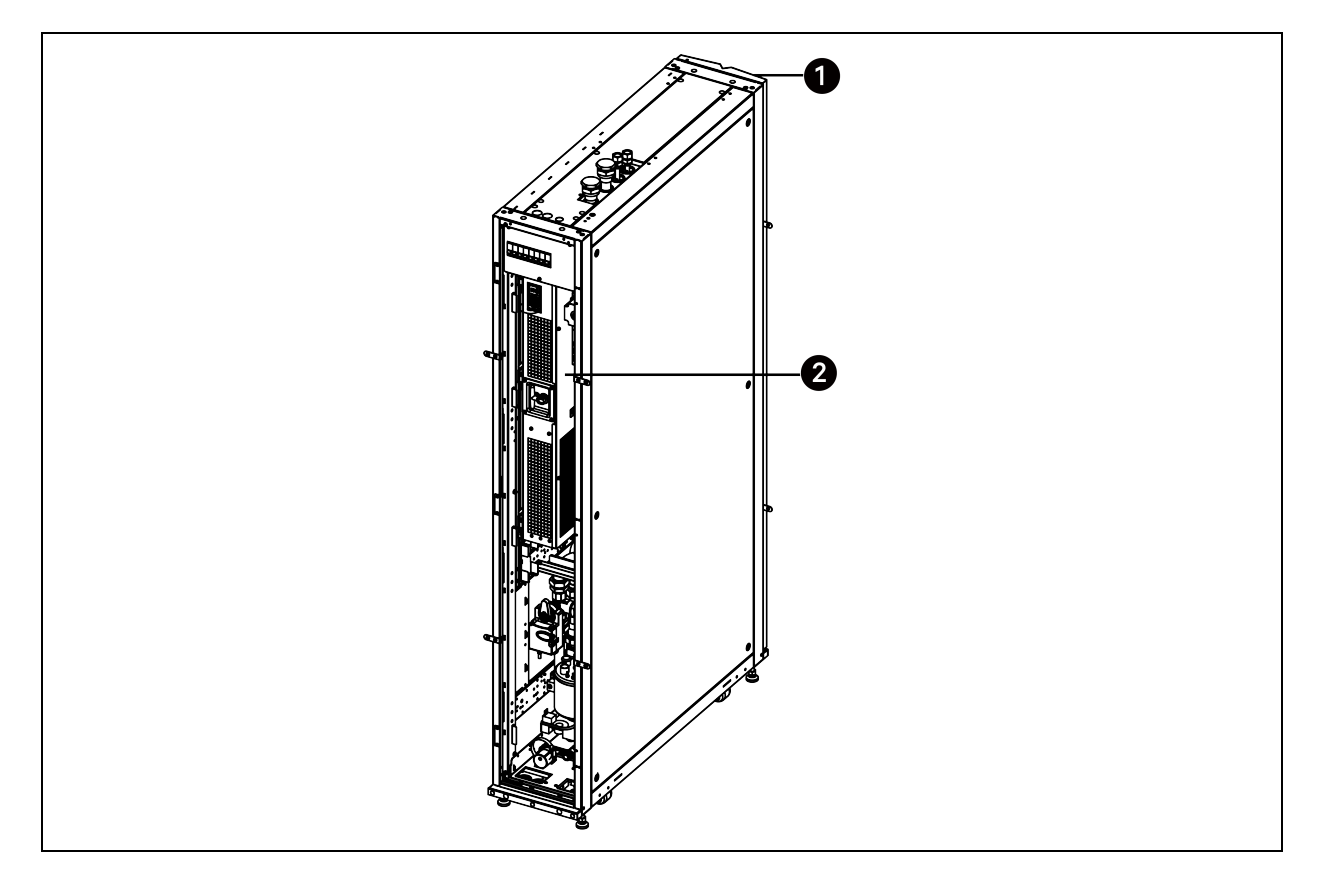

| ltem | Description                                                                  |
|------|------------------------------------------------------------------------------|
| 1    | Front door                                                                   |
| 2    | Name plate on the side cover of the slider electrical box (electrical box 2) |

| VERTI                                                                                                    |                    |                         |                         | Liebert       |
|----------------------------------------------------------------------------------------------------|--------------------|-------------------------|-------------------------|---------------|
| U                                                                                                    | NITARY AIR-CO      | ONDITIONERS FOR COMPU   | TER AND DATA PROCESSING | G ROOM        |
| UNIT:                                                                                                    | CRC305             | MODEL: CRC305-PD20A     | WEIGHT NET/GROSS:       | 242/322 kg    |
| POWER:                                                                                                    | A                  | C 400V 3Ph+N+PE 50/60Hz | MAX ALLOWABLE PRESSURE: | 1.6MPa        |
| FULL LOAD C                                                                                                    | CURRENT:           | 14A                     | CLASS OF EQUIPMENT:     | CLASS I       |
| HEATER TYPE                                                                                                    | E AND POWER:       | PTC, 3kW                | MANUFACTURING DATE:     | XXX 20XX      |
| HUMIDIFIER                                                                                                    | TYPE:              | Electrode Humidifier    | SERIAL NUMBER:          |               |
| SCCR(Short-0                                                                                                    | Circuit Current Ra | ting): 6kA              |                         |               |
|                                                                                                    |                    |                         |                         |               |
| Vertiv 1                                                                                                    | ۲ech Co., L        | .td.                    | X                       | MADE IN CHINA |
| 1-4/F, 6-10F, Block B2, Nanshan I Park, No.1001 Xueyuan Road, Nanshan District, 518055 Shenzhen, Guangdong, People's Republic of China |                    |                         |                         |               |

Figure 2.2 Vertiv<sup>™</sup> Liebert<sup>®</sup> CRV CRC30 Name Plate Information

Figure 2.3 Vertiv<sup>™</sup> Liebert<sup>®</sup> CRV CRC60 Name Plate Information

|                                                                                                    |                |                |         |                           | Liebert       |
|----------------------------------------------------------------------------------------------------|----------------|----------------|---------|---------------------------|---------------|
| UNI                                                                                                    | TARY AIR-CO    | ONDITIONERS FO | R COMPU | TER AND DATA PROCESSING R | OOM           |
| UNIT:                                                                                                    | CRC602         | MODEL: CRC602  | -0D20A  | WEIGHT NET/GROSS:         | 235/315 kg    |
| POWER:                                                                                                    |                | AC 230V 1Ph 5  | 50/60Hz | MAX ALLOWABLE PRESSURE:   | 1.6MPa        |
| FULL LOAD CUF                                                                                                    | RENT:          |                | 13A     | CLASS OF EQUIPMENT:       | CLASS I       |
| SCCR(Short-Circ                                                                                                    | uit Current Ra | ting):         | 6kA     | MANUFACTURING DATE:       | XXX 20XX      |
|                                                                                                    |                |                |         | SERIAL NUMBER:            |               |
| Vertiv Tech Co., Ltd. MADE IN CHINA                                                                                                    |                |                |         |                           | MADE IN CHINA |
| 1-4/F, 6-10F, Block B2, Nanshan I Park, No.1001 Xueyuan Road, Nanshan District, 518055 Shenzhen, Guangdong, People's Republic of China |                |                |         |                           |               |

# 2.3 Component Location

Figure 2.4 Vertiv<sup>™</sup> Liebert<sup>®</sup> CRV CRC30 Component Location (Front View)

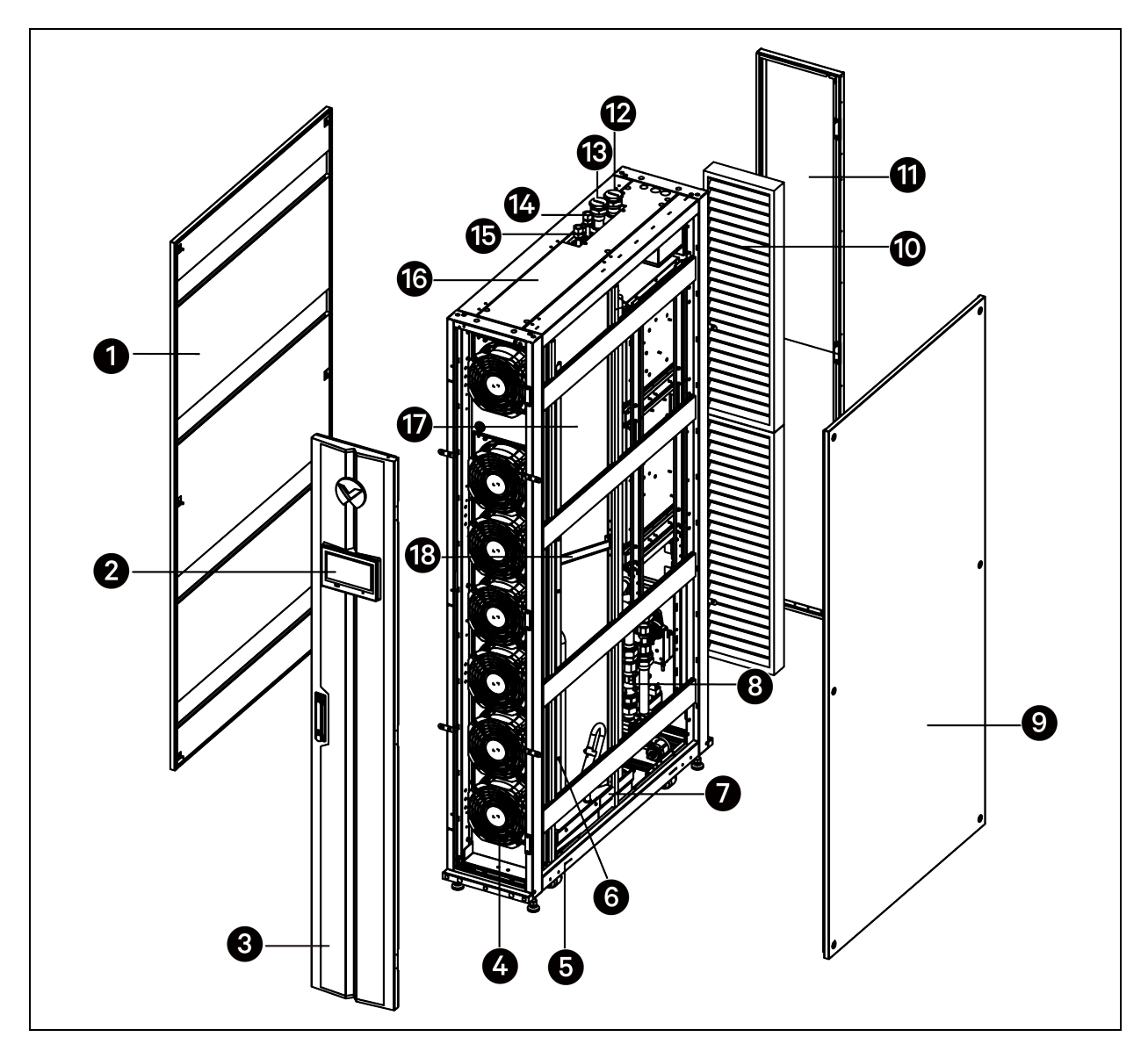

| ltem | Description     | ltem | Description                              |
|------|-----------------|------|------------------------------------------|
| 1    | Left side panel | 10   | Filter                                   |
| 2    | HMI display     | 11   | Rear door                                |
| 3    | Front door      | 12   | Chilled water inlet connection           |
| 4    | Fan             | 13   | Chilled water outlet connection          |
| 5    | Bottom panel    | 14   | Humidifier water supply inlet connection |
| 6    | Electric heater | 15   | Condensate drain pump outlet connection  |

| ltem | Description                | ltem | Description                |
|------|----------------------------|------|----------------------------|
| 7    | Lower condensate drain pan | 16   | Top panel                  |
| 8    | Flow meter                 | 17   | Heat exchanger             |
| 9    | Right side panel           | 18   | Upper condensate drain pan |

### Figure 2.5 Vertiv<sup>™</sup> Liebert<sup>®</sup> CRV CRC30 Component Location (Rear View)

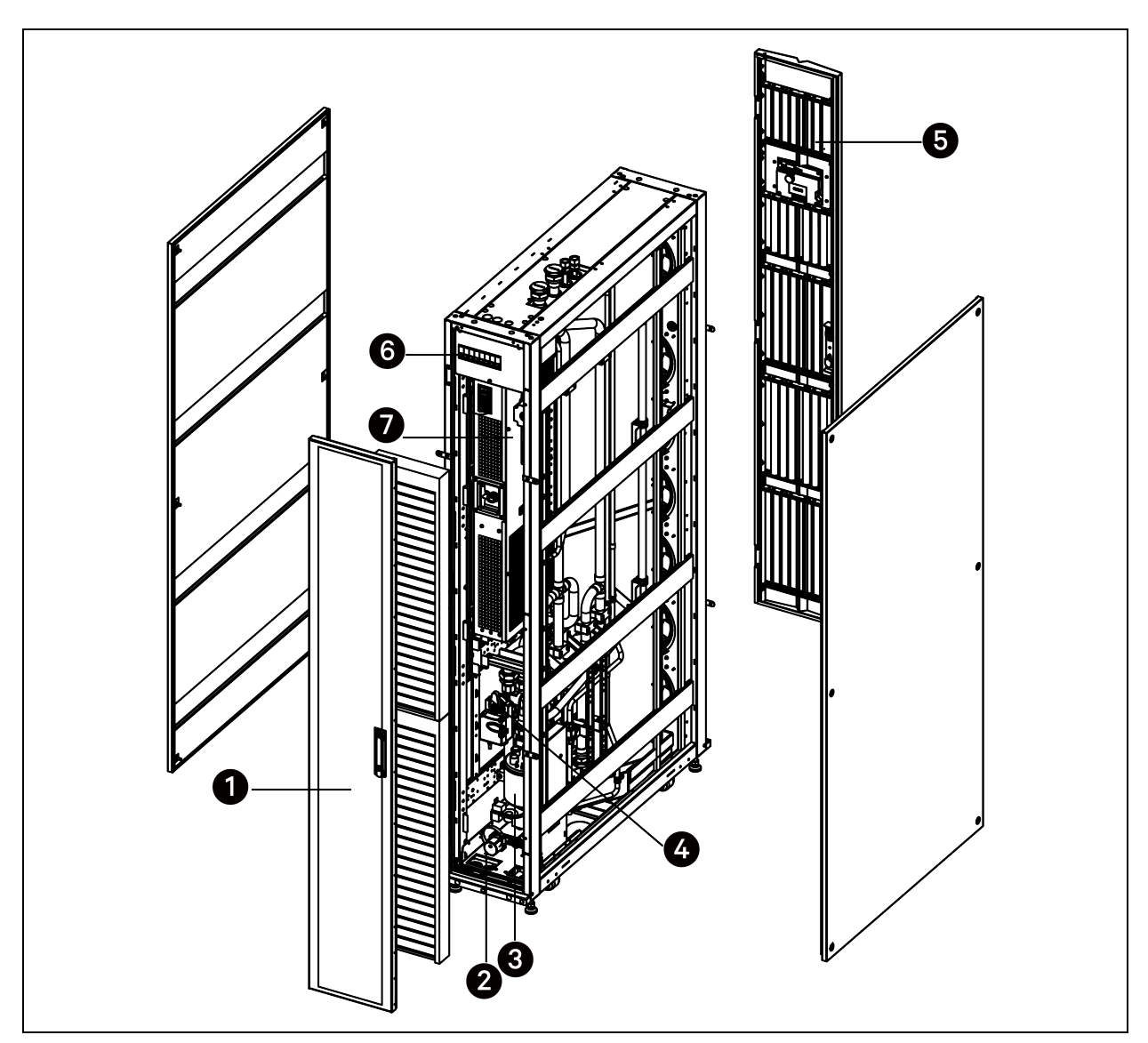

| ltem | Description     | ltem | Description                              |
|------|-----------------|------|------------------------------------------|
| 1    | Rear door       | 5    | Front door                               |
| 2    | Condensate pump | 6    | Electrical box 1 (main circuit breaker)  |
| 3    | Humidifier      | 7    | Electrical box 2 (slider electrical box) |
| 4    | Three-way valve |      |                                          |

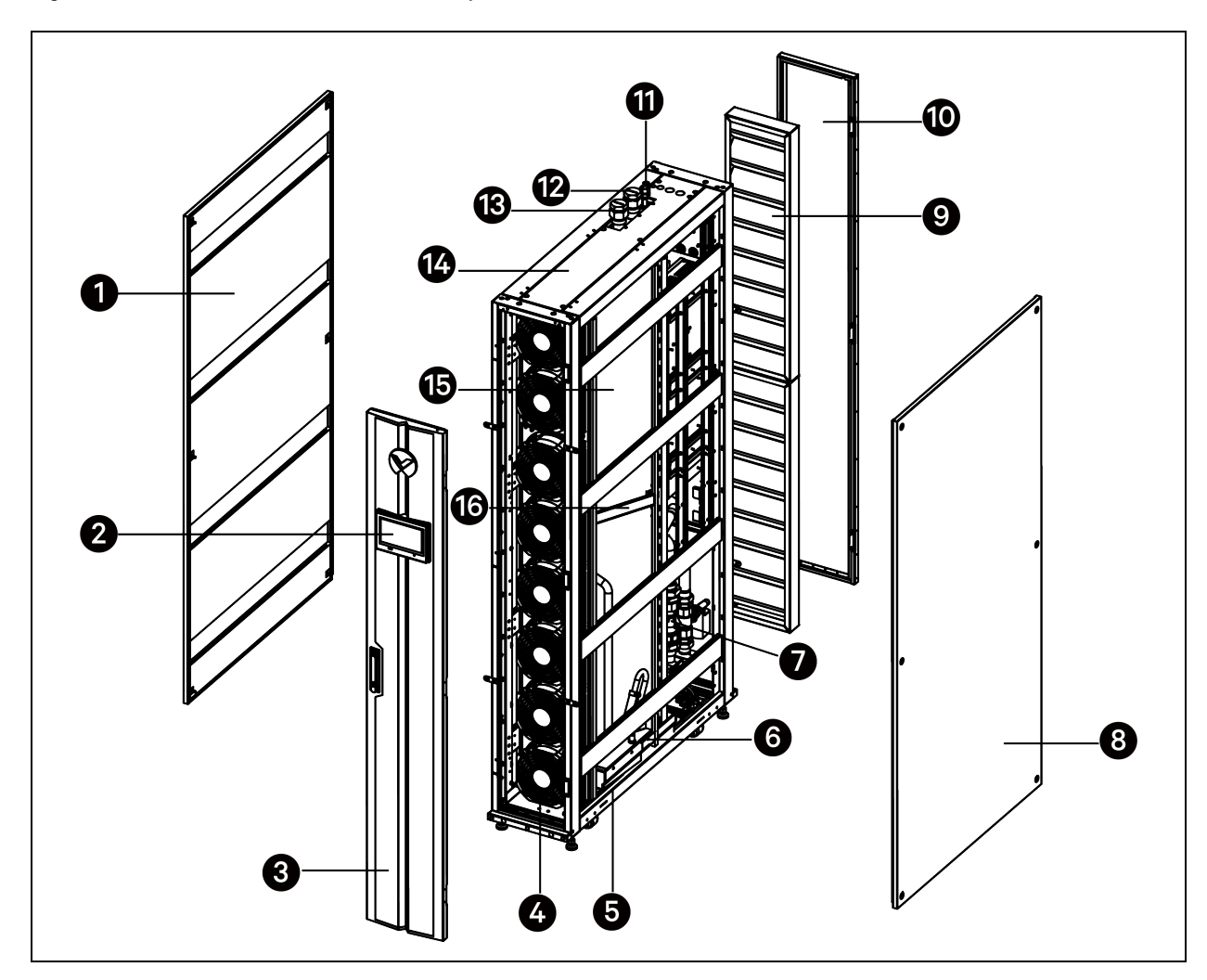

Figure 2.6 Vertiv<sup>™</sup> Liebert<sup>®</sup> CRV CRC60 Component Location (Front View)

| ltem | Description                | ltem | Description                             |
|------|----------------------------|------|-----------------------------------------|
| 1    | Left side panel            | 9    | Filter                                  |
| 2    | HMI display                | 10   | Rear door                               |
| 3    | Front door                 | 11   | Condensate drain pump outlet connection |
| 4    | Fan                        | 12   | Chilled water inlet connection          |
| 5    | Bottom panel               | 13   | Chilled water outlet connection         |
| 6    | Lower condensate drain pan | 14   | Top panel                               |
| 7    | Flow meter                 | 15   | Heat exchanger                          |
| 8    | Right side panel           | 16   | Upper condensate drain pan              |

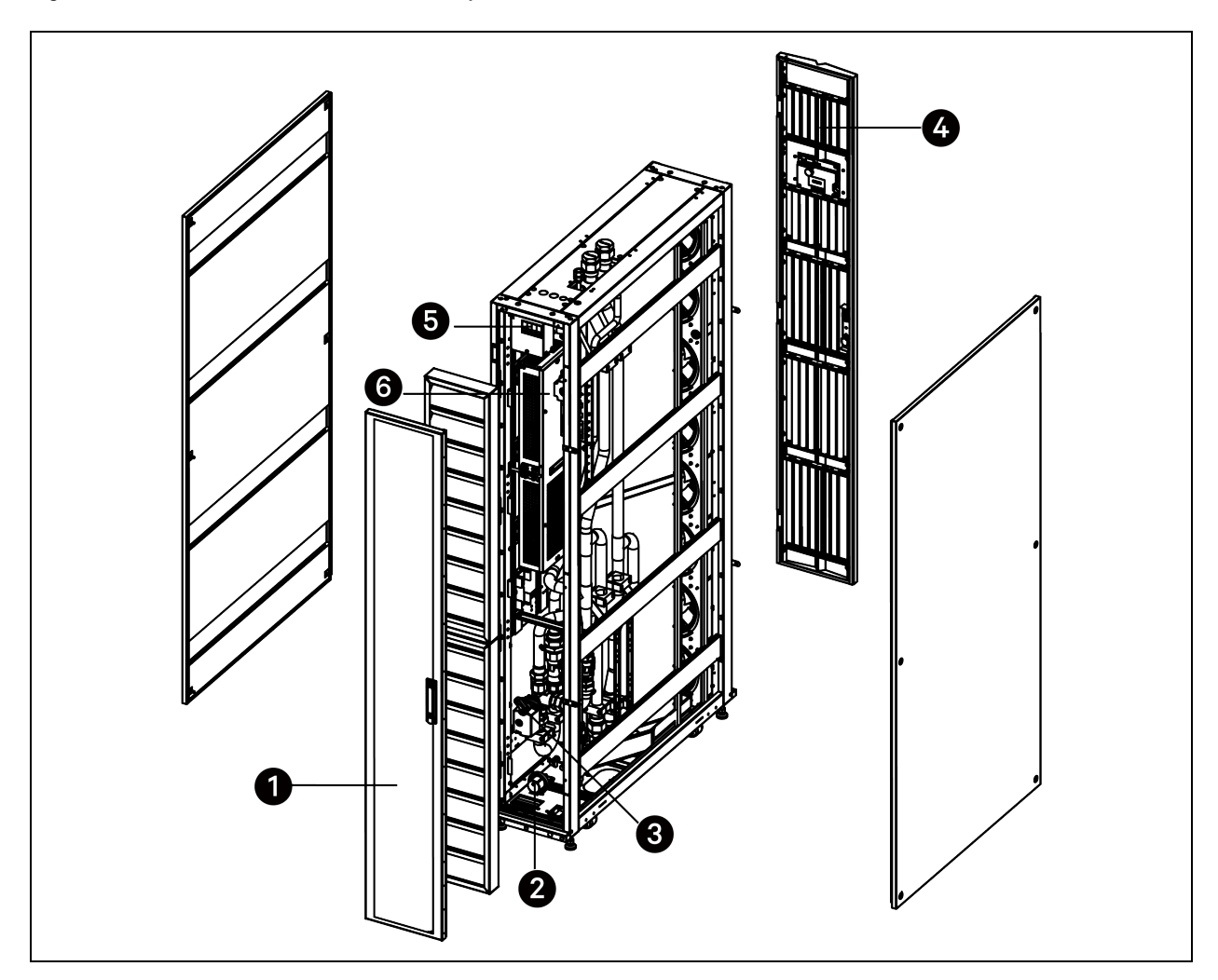

Figure 2.7 Vertiv<sup>™</sup> Liebert<sup>®</sup> CRV CRC60 Component Location (Rear View)

| ltem | Description     | ltem | Description                              |
|------|-----------------|------|------------------------------------------|
| 1    | Rear door       | 4    | Front door                               |
| 2    | Condensate pump | 5    | Electrical box 1 (main circuit breaker)  |
| 3    | Three-way valve | 6    | Electrical box 2 (slider electrical box) |

# 2.4 Accessories

The accessories provided with the unit are listed in Table 2.3 below.

### Table 2.3 Accessories

| Component                                    | Quantity  |           | Damerk                                                                                                    |  |  |
|----------------------------------------------|-----------|-----------|----------------------------------------------------------------------------------------------------|--|--|
| Component                                    | CRC30     | CRC60     |                                                                                                    |  |  |
| Remote temperature sensor (IRMS01T)          | 1         | 1         |                                                                                                    |  |  |
| CAN bus cable                                | 10 m x 2  | 10 m x 2  | 1 x CAN bus cable for remote temperature sensor.<br>1 x CAN bus cable for unit-to-unit (teamwork)<br>communication |  |  |
| Water underfloor sensor (board) (CM20AR)     | 1         | 1         |                                                                                                    |  |  |
| Bracket for water underfloor sensor          | 1         | 1         |                                                                                                    |  |  |
| Cable for water underfloor sensor            | 4 m       | 4 m       | For connecting the water underfloor sensor (board).                                                                |  |  |
| Bottom drainpipe assembly                    | 0.8 m x 1 | 0.8 m x 1 | With Rc1/2 in. brass drainage connector                                                                            |  |  |
| Rc1/2 in. brass humidifier pipe connector    | 1         | -         |                                                                                                    |  |  |
| Tie wrap                                     | 10        | 10        |                                                                                                    |  |  |
| Plastic cap                                  | 4         | 4         | For covering the unused holes on the plate.                                                                        |  |  |
| M12 x 30 hexagon bolt                        | 8         | 8         | For fixing the cabinet.                                                                                            |  |  |
| M5 x 12 cross grooved countersunk head screw | 5         | 5         |                                                                                                    |  |  |
| L-shaped baying bracket                      | 8         | 8         |                                                                                                    |  |  |
| Cabinet guide rail (Ramp)                    | 2         | 2         | For removing the cabinet from the pallet.                                                                          |  |  |
| User manual                                  | 1         | 1         |                                                                                                    |  |  |
| Unit circuit diagram                         | 1         | 1         |                                                                                                    |  |  |
| EU declaration of conformity                 | 1         | 1         |                                                                                                    |  |  |
| UKCA declaration of conformity               | 1         | 1         |                                                                                                    |  |  |
| Safety statement                             | 1         | 1         |                                                                                                    |  |  |

# 2.5 System Data

### **Table 2.4 Technical Specifications**

| Parameter                             | CRC30                       | CRC60                      |  |
|---------------------------------------|-----------------------------|----------------------------|--|
| Width mm (in.)                        | 300 (11.8)                  | 300 (11.8)                 |  |
| Input power                           | 400 V, 3-phase, 50/60 Hz    | 230 V, 1-phase, 50/60 Hz   |  |
| Total airflow m <sup>3</sup> /h (CFM) | Rated value : 5100 (3001.7) | Rated value: 7700 (4532)   |  |
|                                       | Maximum value : 5900 (3473) | Maximum value: 7700 (4532) |  |

### Table 2.4 Technical Specifications (continued)

| Parameter                                  | CRC30                | CRC60               |  |
|--------------------------------------------|----------------------|---------------------|--|
| Input power consumption without heater and | Rated value : 1.06   | Rated value : 1.9   |  |
| humidifier kW                              | Maximum value : 1.68 | Maximum value : 1.9 |  |
| Number of fans                             | 7                    | 8                   |  |
| Heating capacity kW                        | 3                    | -                   |  |
| Humidification capacity kg/h (lb/h)        | 2 (4.4)              | -                   |  |
| Condensate pump capacity L/min @ 5 m       | 3.5                  | 3.5                 |  |
| Air filtration efficiency                  | G4                   | G4                  |  |

### Table 2.5 Performance Data

| Parameter                             | CRC30                                                                     | CRC60                                                                      |
|---------------------------------------|---------------------------------------------------------------------------|----------------------------------------------------------------------------|
| Return-air condition                  | 35 °C (95 °F) DB, 24% RH, 10 °C (50 °F) EWT, 5.5<br>°C (10 °F) Water Rise | 38 °C (100 °F) DB, 24% RH, 15 °C (59 °F) EWT, 5.5<br>°C (10 °F) Water Rise |
| Net total capacity kW                 | Rated value : 27.3<br>Maximum value : 30.2                                | Rated value : 39.5<br>Maximum value : 39.5                                 |
| Net sensible capacity kW              | Rated value : 27.3<br>Maximum value : 30.2                                | Rated value : 39.5<br>Maximum value : 39.5                                 |
| Minimum cooling capacity kW           | 0                                                                         | 0                                                                          |
| Pressure drop kPa (psig)              | Rated value: 70 (10)<br>Maximum value: 90 (13)                            | Rated value : 78 (11.3)<br>Maximum value : 78 (11.3)                       |
| Water flow volume L/s (GPM)           | Rated value : 1.26 (19.97)<br>Maximum value : 1.41 (22.35)                | Rated value : 1.83 (29)<br>Maximum value : 1.83 (29)                       |
| Rated airflow m <sup>3</sup> /h (CFM) | Rated value : 5100 (3001.7)<br>Maximum value : 5900 (3473)                | Rated value : 7700(4532)<br>Maximum value : 7700(4532)                     |
| Internal water volume L               | 11.4                                                                      | 13.6                                                                       |

### **Table 2.6 Operating Limits**

| Parameter               |                     | Design Condition (Min.) | Design Condition (Max.) |  |  |  |
|-------------------------|---------------------|-------------------------|-------------------------|--|--|--|
| Lipit entering air      |                     | 18 (64.4)               | 45 (113)                |  |  |  |
| Onit entering air       | Relative humidity   | 15%                     | 60%                     |  |  |  |
| Storage conditions      | Temperature °C (°F) | -40 (-40)               | 70 (158)                |  |  |  |
| Power supply tolerances |                     | Voltage ± 10%           |                         |  |  |  |
| rower suppry tolerances |                     | Frequency ± 2 Hz        |                         |  |  |  |

### NOTE: The operating limits refer to new units and those that have been correctly installed and serviced.

### Table 2.7 Sound Level (50 Hz to 250 Hz)

| Fan<br>Model Speed | Average<br>Sound<br>Pressure | Location        | 1/3 Octave<br>Band<br>Center<br>Freq | 50 Hz                                | 63 Hz | 80 Hz | 100<br>Hz | 125<br>Hz | 160<br>Hz | 200<br>Hz | 250<br>Hz |      |
|--------------------|------------------------------|-----------------|--------------------------------------|--------------------------------------|-------|-------|-----------|-----------|-----------|-----------|-----------|------|
|                    | Speed                        | Level dB<br>(A) |                                      | Sound<br>Pressure<br>Level dB<br>(A) | dB    | dB    | dB        | dB        | dB        | đB        | dB        | dB   |
|                    |                              |                 | Front                                | 83.3                                 | 28.8  | 32.7  | 36.5      | 41.1      | 46        | 50.3      | 54.2      | 57.2 |
| CRC60              | CRC60 100% 80.6              | 80.6            | Right                                | 78                                   | 25.9  | 32.1  | 37.9      | 42.5      | 50.5      | 51.3      | 53.2      | 55.5 |
|                    |                              |                 | Left                                 | 78.3                                 | 26.8  | 29.7  | 38        | 47.6      | 50        | 49.2      | 53.8      | 53.5 |
|                    |                              |                 | Front                                | 78.9                                 | 23.4  | 25.4  | 32.7      | 37.8      | 40.3      | 45.4      | 50.2      | 55.6 |
| CRC30              | 100%                         | 76.5            | Right                                | 74.5                                 | 22.3  | 25.8  | 38.1      | 37.8      | 42.8      | 46.9      | 48.9      | 52   |
|                    |                              |                 | Left                                 | 74.4                                 | 22.6  | 24    | 39.2      | 42        | 43.2      | 47.1      | 50.6      | 53.7 |
|                    |                              |                 | Front                                | 75.6                                 | 22.5  | 23.4  | 31.1      | 35.6      | 38.3      | 42.1      | 48.5      | 54.5 |
| CRC30              | 89%                          | 73.2            | Right                                | 71.1                                 | 22.2  | 24.4  | 32.2      | 34.3      | 40.7      | 43.9      | 46.9      | 50.8 |
|                    |                              |                 | Left                                 | 71.5                                 | 26.8  | 23.6  | 33.1      | 39.2      | 41        | 44.7      | 48.2      | 52.9 |

### Table 2.8 Sound Level (315 Hz to 1.6 kHz)

| Averag<br>Sound<br>Fan Pressu | Average<br>Sound<br>Pressure | Location        | 1/3 Octave<br>Band<br>Center<br>Freq | 315<br>Hz                            | 400<br>Hz | 500<br>Hz | 630<br>Hz | 800<br>Hz | 1 kHz | 1.25<br>kHz | 1.6<br>kHz |      |
|-------------------------------|------------------------------|-----------------|--------------------------------------|--------------------------------------|-----------|-----------|-----------|-----------|-------|-------------|------------|------|
| MUUDI                         | Speed                        | Level dB<br>(A) | Location                             | Sound<br>Pressure<br>Level dB<br>(A) | dB        | dB        | dB        | dB        | B     | đB          | B          | dB   |
|                               | C60 100% 80.6                |                 | Front                                | 83.3                                 | 62.2      | 71.3      | 83        | 69.8      | 67.7  | 73.9        | 72.7       | 75.1 |
| CRC60                         |                              | 80.6            | Right                                | 78                                   | 59.4      | 66.3      | 75.9      | 66.6      | 66.1  | 71.4        | 69         | 71.8 |
|                               |                              |                 | Left                                 | 78.3                                 | 59.9      | 67.4      | 76        | 69.2      | 66.1  | 70.4        | 69         | 72   |
|                               |                              |                 | Front                                | 78.9                                 | 61.9      | 70.2      | 67.9      | 65.6      | 68.8  | 69.5        | 72.6       | 73.9 |
| CRC30                         | CRC30 100% 76.5              | 76.5            | Right                                | 74.5                                 | 57.4      | 69.3      | 66.6      | 63.9      | 66.3  | 65.2        | 67.5       | 69.4 |
|                               |                              |                 | Left                                 | 74.4                                 | 58.4      | 68        | 66.1      | 63.1      | 65.8  | 65          | 67.6       | 68.7 |
|                               |                              |                 | Front                                | 75.6                                 | 61.2      | 68.3      | 62.9      | 63.2      | 67.6  | 66.4        | 68.8       | 68.8 |
| CRC30                         | 89%                          | 73.2            | Right                                | 71.1                                 | 56.5      | 64.7      | 60.2      | 61.6      | 66    | 62          | 64.9       | 64.3 |
|                               |                              |                 | Left                                 | 71.5                                 | 58        | 66.9      | 61.4      | 61        | 65.6  | 61.9        | 64.7       | 64   |

| Average<br>Sound<br>Fan Pressure<br>Speed<br>Level dB<br>(A) | Average<br>Sound<br>Pressure | Location | 1/3 Octave<br>Band<br>Center<br>Freq | 2 kHz | 2.5<br>kHz | 3.15<br>kHz | 4 kHz | 5 kHz | 6.3<br>kHz | 8 kHz | 10 kHz |      |
|--------------------------------------------------------------|------------------------------|----------|--------------------------------------|-------|------------|-------------|-------|-------|------------|-------|--------|------|
|                                                              | Level dB<br>(A)              |          | Sound<br>Pressure<br>Level dB<br>(A) | dB    | dB         | dB          | dB    | dB    | dB         | dB    | dB     |      |
|                                                              |                              |          | Front                                | 83.3  | 75         | 75.9        | 73.9  | 71.9  | 69.6       | 67.3  | 63.6   | 58.7 |
| CRC60                                                        | 60 100% 80.6                 | 80.6     | Right                                | 78    | 70.3       | 71.1        | 68.1  | 65.3  | 63.5       | 59.7  | 55.7   | 50   |
|                                                              |                              |          | Left                                 | 78.3  | 70.7       | 71.7        | 68.8  | 65.9  | 63.6       | 60.1  | 55.3   | 49.5 |
|                                                              |                              |          | Front                                | 78.9  | 71.9       | 73.8        | 71.3  | 69.5  | 66.3       | 64.4  | 60.6   | 56.3 |
| CRC30                                                        | 100%                         | 76.5     | Right                                | 74.5  | 66.7       | 68.1        | 65.1  | 62    | 59.7       | 56.2  | 51.9   | 46.8 |
|                                                              |                              |          | Left                                 | 74.4  | 67.3       | 69.1        | 65.8  | 62.4  | 62         | 56.1  | 51.3   | 45.5 |
|                                                              |                              |          | Front                                | 75.6  | 69.3       | 71.2        | 67.9  | 65.8  | 62.4       | 60.4  | 56.4   | 52.2 |
| CRC30                                                        | 89%                          | 73.2     | Right                                | 71.1  | 63.9       | 64.8        | 61.9  | 58.3  | 55.9       | 52.4  | 48.1   | 42.8 |
|                                                              |                              |          | Left                                 | 71.5  | 64.2       | 65.4        | 62.5  | 58.7  | 55.9       | 52.3  | 47.3   | 41.5 |

### Table 2.9 Sound Level (2 kHz to 10 kHz)

NOTE: The sound level is measured in free field at three locations, each of which is 1 m (3.3 ft) high and 2 m (6.6 ft) away from the air conditioner, with fans in operation.

This page intentionally left blank

# **3 Pre-installation Preparation**

WARNING! Risk of top-heavy unit falling over when improperly lifted or moved. Improper handling can cause equipment damage, injury or death. Read all of the following instructions and verify that all lifting and moving equipment is rated for the weight of the unit before attempting to move, lift, remove packaging from or prepare the unit for installation.

![](_page_18_Picture_3.jpeg)

CAUTION: Risk of contact with sharp edges, splinters, and exposed fasteners. Can cause injury. Only properly trained and qualified personnel wearing appropriate, OSHA-approved PPE should attempt to move, lift, remove packaging from or prepare the unit for installation.

### NOTICE

Risk of passageway interference. Can cause unit and/or structure damage. The unit may be too large to fit through a passageway while on or off the skid. Measure the unit and passageway dimensions, and refer to the installation plans prior to moving the unit to verify clearances.

### NOTICE

Risk of damage from forklift. Can cause unit damage. Keep tines of the forklift level and at a height suitable to fit below the skid and/or unit to prevent exterior and/or underside damage.

### NOTICE

Risk of improper storage. Can cause unit damage. Keep the unit upright, indoors and protected from dampness, freezing temperatures and contact damage.

### NOTICE

Risk of a leaking coil due to freezing during improper storage. Can cause equipment and serious building damage.

# 3.1 Tools Required

The tools required are listed in Table 3.1 below . These tools are not provided with the unit.

### Table 3.1 Tools Required

| Name of Tools       | Name of Tools           |
|---------------------|-------------------------|
| Electric hand drill | Adjustable wrench       |
| Slotted screwdriver | Cross head screwdriver  |
| Stepladder          | Forklift                |
| Level               | Wire cutting pliers     |
| Claw hammer         | Diagonal cutting pliers |
| Insulating shoes    | Antistatic gloves       |
| Electrician knife   | Cable ties              |

### Table 3.1 Tools Required (continued)

| Name of Tools           | Name of Tools        |
|-------------------------|----------------------|
| Insulating tape         | Insulating gloves    |
| Crimping pliers         | Heat shrinkable tube |
| Insulated torque wrench | Torque screwdriver   |
| Multimeter              | Clip-on ammeter      |

# 3.2 Dimensions and Weights

### Figure 3.1 Unit Dimension

![](_page_19_Figure_5.jpeg)

| Model | Unit Dimensions (Wide x Depth x Height) mm<br>(in.) | Shipping Dimensions (Wide x Depth x Height) mm<br>(in.) | Net Weight kg<br>(Ib) | Shipping Weight kg<br>(Ib) |
|-------|-----------------------------------------------------|---------------------------------------------------------|-----------------------|----------------------------|
| CRC30 | 300 × 1132 × 2000 (11.8 × 44.6 × 78.7)              | 776 × 1276 × 2228 (30.6 × 50.2 × 87.1)                  | 242 (533.5)           | 322 (709.9)                |
| CRC60 | 300 × 1132 × 2000 (11.8 × 44.6 × 78.7)              | 776 × 1276 × 2228 (30.6 × 50.2 × 87.1)                  | 235 (518)             | 315 (694.5)                |

# 3.3 Clearance Requirements

Leave enough space for installation, maintenance, and repair. The clearance required for accessing and maintaining the

unit is shown in Figure 3.2 below.

# NOTE: 915 mm (36 in.) distance should be reserved in front of the front door and the rear door for maintenance and repair purposes.

# $\begin{array}{c} 1671 \\ (65.8) \\ 438 \\ (17.2) \\ 120^{\circ} \\ \hline 278 \\ (11) \\ \hline 278 \\ (11) \\ 278 \\ (11) \\ \hline 278 \\ (11) \\ 278 \\ (11) \\ 278 \\ 278 \\ (11) \\ 278 \\ 278 \\ 278 \\ 278 \\ 278 \\ 278 \\ 278 \\ 278 \\ 278 \\ 278 \\ 278 \\ 278 \\ 278 \\ 278 \\ 278 \\ 278 \\ 278 \\ 278 \\ 278 \\ 278 \\ 278 \\ 278 \\ 278 \\ 278 \\ 278 \\ 278 \\ 278 \\ 278 \\ 278 \\ 278 \\ 278 \\ 278 \\$

### Figure 3.2 Vertiv™ Liebert® CRV CRC30 and CRC60 Clearance Requirements

NOTE: All dimensions are in mm (in.).

# 3.4 Inspecting the Unit

Upon arrival of the unit and before unpacking:

- Verify that the labeled equipment matches the bill of lading.
- Inspect that there are no visible or concealed damages on the package.
- Check that the tilt monitor indicator on the package is not red. If it becomes red, tipping has occurred.

Report damage immediately to the carrier and file a damage claim with a copy sent to Vertiv or to your sales representative.

# 3.5 Moving the Packaged Unit

### Transport the unit with a forklift. When using the forklift:

- Make sure the fork length is suitable for the width of the pallet.
- Do not tilt the unit more than 20 degrees in any direction to prevent the unit from falling over.
- Refer to Figure 3.3 below for the location of the center of gravity.

### Figure 3.3 Center of Gravity

![](_page_21_Figure_7.jpeg)

| Center of Gravity | X Axis mm (in.)    | Y Axis mm (in.)      | Z Axis mm (in.)        |
|-------------------|--------------------|----------------------|------------------------|
| CRC30 and CRC60   | 150 ± 50 (5.9 ± 2) | 550 ± 50 (21.7 ± 2 ) | 970 ± 100 (38.2 ± 3.9) |

# 3.6 Unpacking the Unit

### To unpack the unit:

- 1. Pull straight the latches on the wooden box using a claw hammer.
- 2. Remove the side wooden panels. And then remove the top wooden panel and the cushioning from the top of the unit.
- 3. Remove the starch wrap that attach the ramp to the unit. Remove the ramp and set it aside until needed for moving the unit. Remove the bag around the unit.

### Figure 3.4 Unpacking the Unit

![](_page_22_Figure_7.jpeg)

# 3.7 Removing the Unit from the Pallet

WARNING! Risk of unsecured unit rolling off pallet. Can cause serious injury or death. Ensure that the unit and pallet are located on a flat surface before loosening the hardware securing the unit to its shipping pallet.

WARNING! Two or more properly trained and qualified personnel are required to move the unit to its installation location.

### To remove the unit from the pallet:

- 1. Remove the front and rear shipping brackets from the pallet by removing two M6 hex screws and two M8 hex screws from each bracket.
- 2. Remove the front and rear holding brackets from the pallet by removing two M8 hex screws from each bracket. Remove the screws with a socket wrench.
- 3. Remove the left and right shipping brackets from the pallet by removing three M8 hex screws from each bracket.

Figure 3.5 Removing Shipping Brackets from Pallet

![](_page_23_Picture_2.jpeg)

| ltem | Description            | ltem | Description           |
|------|------------------------|------|-----------------------|
| 1    | Front shipping bracket | 3    | Left shipping bracket |
| 2    | Front holding bracket  |      |                       |

4. Place two ramps on the pallet by fitting the tabs into the holes on the pallet.

### Figure 3.6 Installing Ramps

![](_page_23_Picture_6.jpeg)

- 5. Lift the four leveling feet under the unit. Lift the unit one corner at a time.
  - a. Use an adjustable wrench to loosen the fixing nut on each foot in counterclockwise direction.

- b. Use an adjustable wrench to turn the hex bolt clockwise to adjust feet up.
- c. Tighten the fixing nut.

### Figure 3.7 Lifting Leveling Feet

![](_page_24_Figure_4.jpeg)

| ltem | Description | ltem | Description      |
|------|-------------|------|------------------|
| 1    | Fixing nut  | 3    | Anti-tip bracket |
| 2    | Hex bolt    |      |                  |

6. Move the unit to its installation location using the built-in casters.

7. Remove four anti-tip brackets from the unit by removing two hex M6 x 16 screws from each bracket.

# 3.8 Location of the Main Grounding Point

The main grounding point is located on the top panel as shown in  $\ensuremath{\textit{Figure 3.8}}$  below .

### Figure 3.8 Location of the Main Grounding Point

![](_page_25_Figure_4.jpeg)

| ltem | Description          |
|------|----------------------|
| 1    | Rear door            |
| 2    | Main grounding point |

# **4 Installing in Enclosure Row**

# 4.1 Leveling the Unit

### To level the unit:

- 1. Use an adjustable wrench to loosen the fixing nut on each foot in counterclockwise direction.
- 2. Rotate the hex bolt on the base of each foot in clockwise or counter-clockwise direction until the foot rises or falls to a suitable position. Use a gradient measuring tool to ensure that the cabinet is level.
- 3. Tighten the fixing nut on each foot.

### Figure 4.1 Leveling the Unit

![](_page_26_Figure_8.jpeg)

| ltem | Description |
|------|-------------|
| 1    | Fixing nut  |
| 2    | Hex bolt    |

# 4.2 Combining the Unit with Adjacent Cabinets

Eight baying brackets are provided with the unit. Use four for the front side and four for the rear side.

- 1. Open the front door. Install two baying brackets with M6 x 10 countersunk screws on the left frame. Fix each screw at position A. Install two baying brackets with M6 x 10 countersunk screws on the right frame. Fix each screw on position B.
- 2. Open the rear door and install two baying brackets the same way as for the front door.

### Figure 4.2 Installing the Baying Brackets

![](_page_27_Figure_6.jpeg)

| ltem | Description                                                            | ltem | Description                                                             |
|------|------------------------------------------------------------------------|------|-------------------------------------------------------------------------|
| 1    | Baying bracket (eight pieces)                                          | В    | Position to install the screw on the baying bracket for the right frame |
| А    | Position to install the screw on the baying bracket for the left frame |      |                                                                         |

# 4.3 Removing the Feet and Fixing the Unit (Optional)

NOTE: If the machine room has a mounting bracket and its width does not exceed 30 mm (1.2 in.), you can remove the feet and fix the unit onto the mounting bracket.

### To remove the feet and fix the unit:

- 1. Use an adjustable wrench to loosen the fixing nut on each foot in counter-clockwise direction. Rotate the hex bolt counter-clockwise until each foot drops from the unit.
- 2. The unit provides four holes (diameter: 13.5 mm (0.5 in.)) on the bottom frames of the unit. Install M12 x 25 screws in the holes to fix the unit onto the floor bracket of the equipment room.

### Figure 4.3 Fixing the Unit to the Floor Bracket

![](_page_28_Figure_7.jpeg)

| ltem | Description                          |
|------|--------------------------------------|
| 1    | Holes for installing M12 x 25 screws |

# 4.4 Installing Top Frame and Front Frame (Optional)

The unit can be installed with only the top frame, or it can be installed with both the top frame and front frame.

# 4.4.1 Installing the Top Frame without the Front Frame

### Figure 4.4 Dimensions of the Top Frame

![](_page_29_Figure_3.jpeg)

| ltem                                  | Description |
|---------------------------------------|-------------|
| 1                                     | Top frame   |
| NOTE: All dimensions are in mm (in.). |             |

### To install the top frame:

- 1. Install the top frame and fixed it with four M12 × 30 screws
- 2. Move the V logo to the top frame.

NOTE: Four M12 x 30 screws are included in the top frame accessory.

![](_page_30_Figure_1.jpeg)

![](_page_30_Figure_2.jpeg)

| ltem | Description | ltem | Description    |
|------|-------------|------|----------------|
| 1    | Top frame   | 3    | M12 × 30 screw |
| 2    | V logo      |      |                |

NOTE: After the top frame is installed, use plastic caps to cover the unused holes on the top plate.

### 4.4.2 Installing the Top Frame and the Front Frame

Figure 4.6 Dimensions of the Top Frame and the Front Frame

![](_page_31_Figure_3.jpeg)

| ltem                                  | Description | ltem | Description |
|---------------------------------------|-------------|------|-------------|
| 1                                     | Top frame   | 3    | Front door  |
| 2                                     | Front frame |      |             |
| NOTE: All dimensions are in mm (in.). |             |      |             |

### To install the top frame and the front frame:

- 1. Open the front door, disconnect the power cable and the communications cable from the HMI by unplugging the two connectors from the PWR port and the CAN1 port.
- 2. Remove the front door by removing three hinges that connect the door to the vertical post.
  - a. Remove the circlip from the bottom of each hinge using a needle nose pliers.
  - b. Take out the pin from each hinge.
  - c. Remove two M6 Philips head screws from each hinge.

### Figure 4.7 Removing the Front Door

![](_page_32_Figure_2.jpeg)

| ltem | Description | ltem | Description           |
|------|-------------|------|-----------------------|
| 1    | Pin         | 3    | Circlip               |
| 2    | Door hinge  | 4    | M6 Philips head screw |

3. Install the front frame to the unit with ten M5 × 12 screws (six on the left and right frames and four on the top and bottom frames).

### NOTE: Ten M5 x 12 screws are included in the front frame accessory.

### Figure 4.8 Installing the Front Frame

![](_page_32_Figure_7.jpeg)

| ltem | Description                 |
|------|-----------------------------|
| 1    | M5 × 12 screw on top frame  |
| 2    | M5 × 12 screw on side frame |

4. Install the top frame on the top panel of the unit with four M12  $\times$  30 screws.

### Figure 4.9 Installing the Top Frame

![](_page_33_Figure_2.jpeg)

| ltem | Description    |
|------|----------------|
| 1    | M12 × 30 screw |

5. Install back the front door. Connect the power cable and communications cable to the HMI.

6. Move the V logo to the top frame.

NOTE: After the top frame is installed, use plastic caps to cover the unused holes on the top plate.

# **5 Piping Connections**

CAUTION: Equipment damage and personal injury can result from improper piping installation, leak checking, fluid chemistry and fluid maintenance.

### NOTICE

Risk of no-flow condition. Can cause equipment damage. Do not leave the water/coolant fluid-supply circuit in a no-flow condition. Idle fluid allows the collection of sediment that prevents the formation of a protective oxide layer on the inside of tubes. Keep unit switched On and water/coolant fluid-supply circuit system operating continuously.

## 5.1 General Arrangement

![](_page_34_Figure_6.jpeg)

Figure 5.1 CRC30 - Location and Dimension of Pipe and Cable Outlets on Top Plate and Base Plate

| ltem                                  | Description                     | ltem | Description                                        |
|---------------------------------------|---------------------------------|------|----------------------------------------------------|
| A                                     | Top plate                       | 4    | Inlet for humidifier connection                    |
| В                                     | Base plate (looking up)         | 5    | Pump drainage connection                           |
| С                                     | Front door                      | 6    | Gravity drainage hole                              |
| 1                                     | Cable access                    | 7    | Pump drainage hole and humidifier water inlet hole |
| 2                                     | Chilled water inlet connection  | 8    | Chilled water inlet and outlet hole                |
| 3                                     | Chilled water outlet connection |      |                                                    |
| NOTE: All dimensions are in mm (in.). |                                 |      |                                                    |

Figure 5.2 CRC60 - Location and Dimension of Pipe and Cable Outlets on Top Plate and Base Plate

![](_page_35_Figure_3.jpeg)
| ltem                                  | Description              | ltem | Description                         |
|---------------------------------------|--------------------------|------|-------------------------------------|
| А                                     | Top plate                | 3    | Chilled water inlet connection      |
| В                                     | Base plate (looking up)  | 4    | Chilled water outlet connection     |
| С                                     | Front door               | 5    | Gravity drainage hole               |
| 1                                     | Cable access             | 6    | Pump drainage hole                  |
| 2                                     | Pump drainage connection | 7    | Chilled water inlet and outlet hole |
| NOTE: All dimensions are in mm (in.). |                          |      |                                     |

## 5.2 Connecting Water Inlet and Outlet Pipes

NOTE: The maximum inlet water pressure is 1.6 MPa.

NOTE: The water pressure should overcome the pressure drop in the system.

NOTE: The pump flow should be 20% to 25% larger than the maximum water flow in the unit.

NOTE: For CRC30, it is recommended that the inlet water temperature is 5 °C to 15.5 °C (41 °F to 59.9 °F). For CRC60, it is recommended that the inlet water temperature is 10 °C to 22 °C (50 °F to 71.6 °F).

The water inlet/outlet pipes are connected by threaded connectors.

#### **Table 5.1 Threaded Connector Specification**

| Model | Threaded Connector | Externel Diameter mm (in.) |
|-------|--------------------|----------------------------|
| CRC30 | Rp 1-1/4"          | 28 (1.1)                   |
| CRC60 | Rp 1-1/2"          | 35 (1.38)                  |

### 5.2.1 Releasing Pre-charged Nitrogen

The unit has been pre-charged with 2 Bar (29 psi) Nitrogen. Open the air discharge valve to release the Nitrogen from the pipeline.

- 1. Open the rear door.
- 2. Remove filters.
  - a. Pull the handle in the middle of the fastening plate above the upper filter to remove the plate. Then remove the upper filter.
  - b. Tilt the fastening plate above the lower filter and remove the plate. Then remove the lower filter.

### Figure 5.3 Removing the Upper and Lower Filters (CRC30 as an Example)

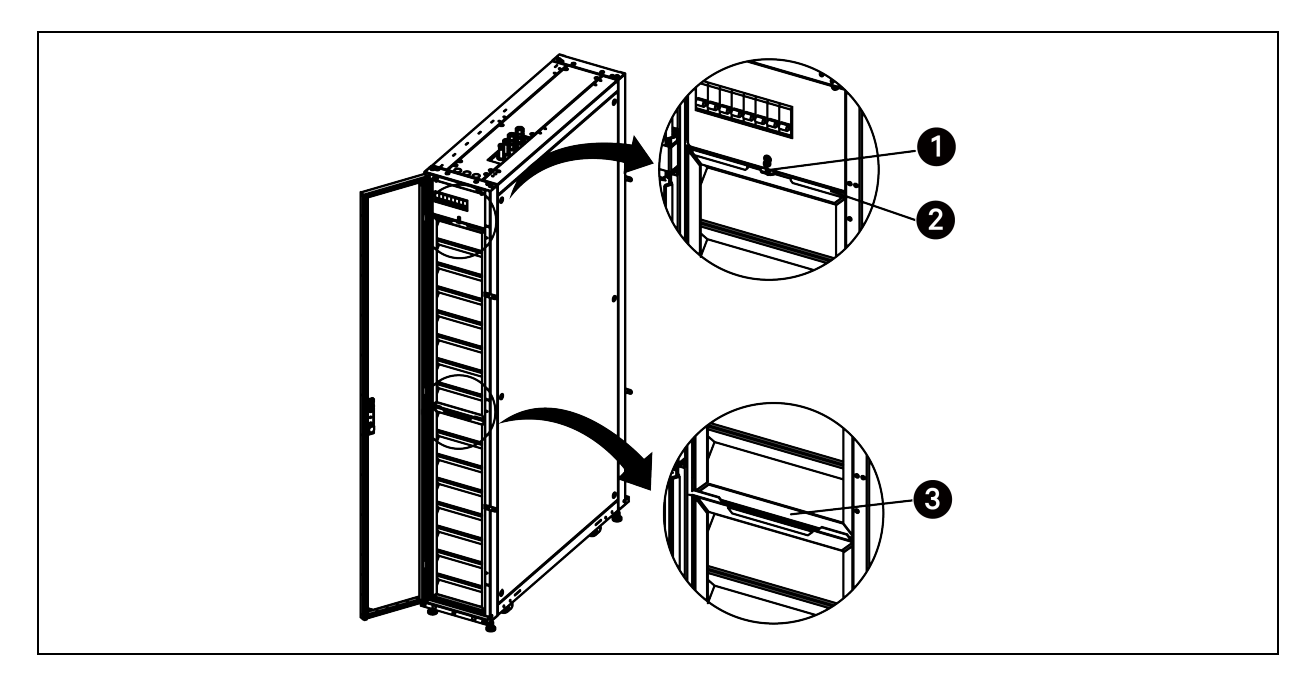

| ltem | Description                                     | ltem | Description                                |
|------|-------------------------------------------------|------|--------------------------------------------|
| 1    | The handle in the middle of the fastening plate | 3    | The fastening plate above the lower filter |
| 2    | The fastening plate above the upper filter      |      |                                            |

3. Open the air discharge valve to release the Nitrogen from the pipeline. The valve is located as shown in the figure below.

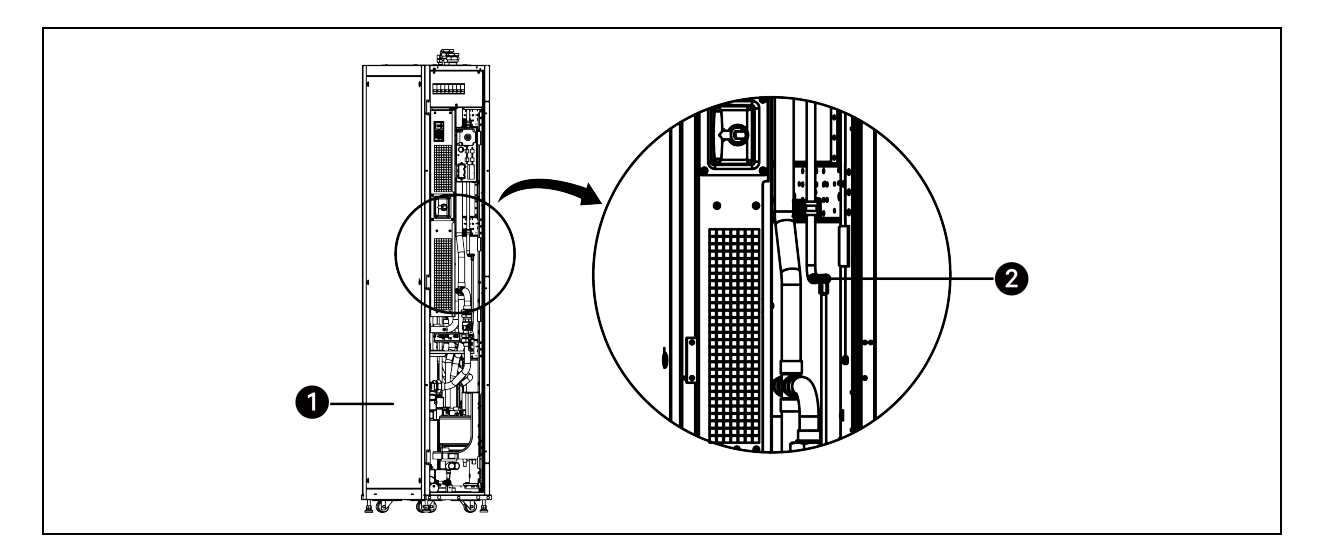

### Figure 5.4 Location of the Air Discharge Valve

| ltem | Description         |
|------|---------------------|
| 1    | Rear door           |
| 2    | Air discharge valve |

### 5.2.2 Top Connection

### To connect water inlet and outlet pipes through the top panel:

- 1. Remove the caps from the inlet and outlet pipe connectors that are located on the top panel.
- 2. Connect the field-supplied pipes with the pipe connectors. Tighten connections to 100 Nm (73.8 ft-lb). The connections should be properly sealed.
- 3. Install insulation on the provided pipes to prevent loss of cooling capacity.

NOTE: If the top frame has been installed, you can install a pipe extension between the water inlet/outlet pipe and the provided pipe. The pipe extension must be higher than 267 mm (10.5 in.).

### Figure 5.5 CRC30 - Top Connection

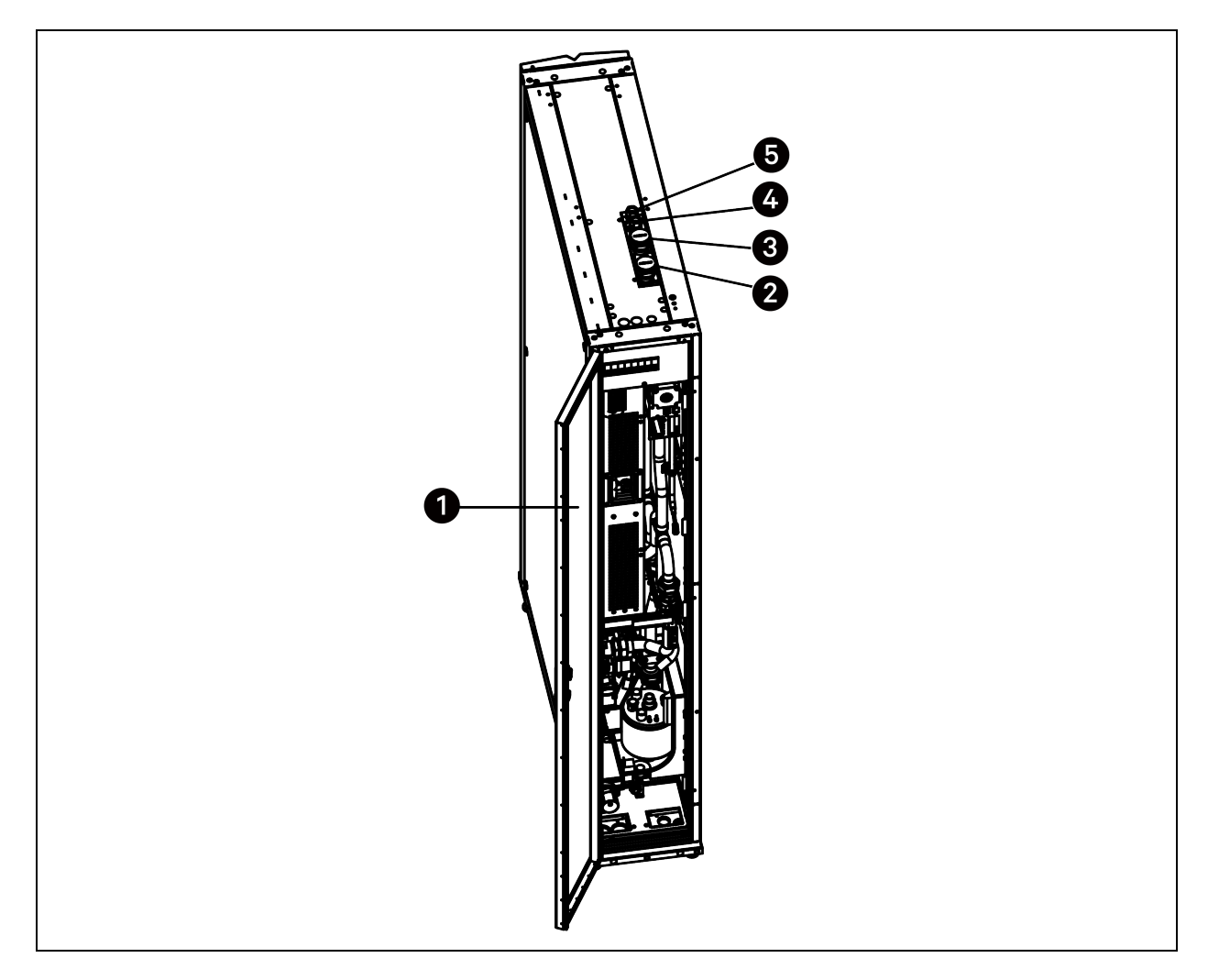

| ltem | Description                     | ltem | Description                     |
|------|---------------------------------|------|---------------------------------|
| 1    | Rear door                       | 4    | Inlet for humidifier connection |
| 2    | Chilled water inlet connection  | 5    | Pump drainage connection        |
| 3    | Chilled water outlet connection |      |                                 |

### Figure 5.6 CRC60 - Top Connection

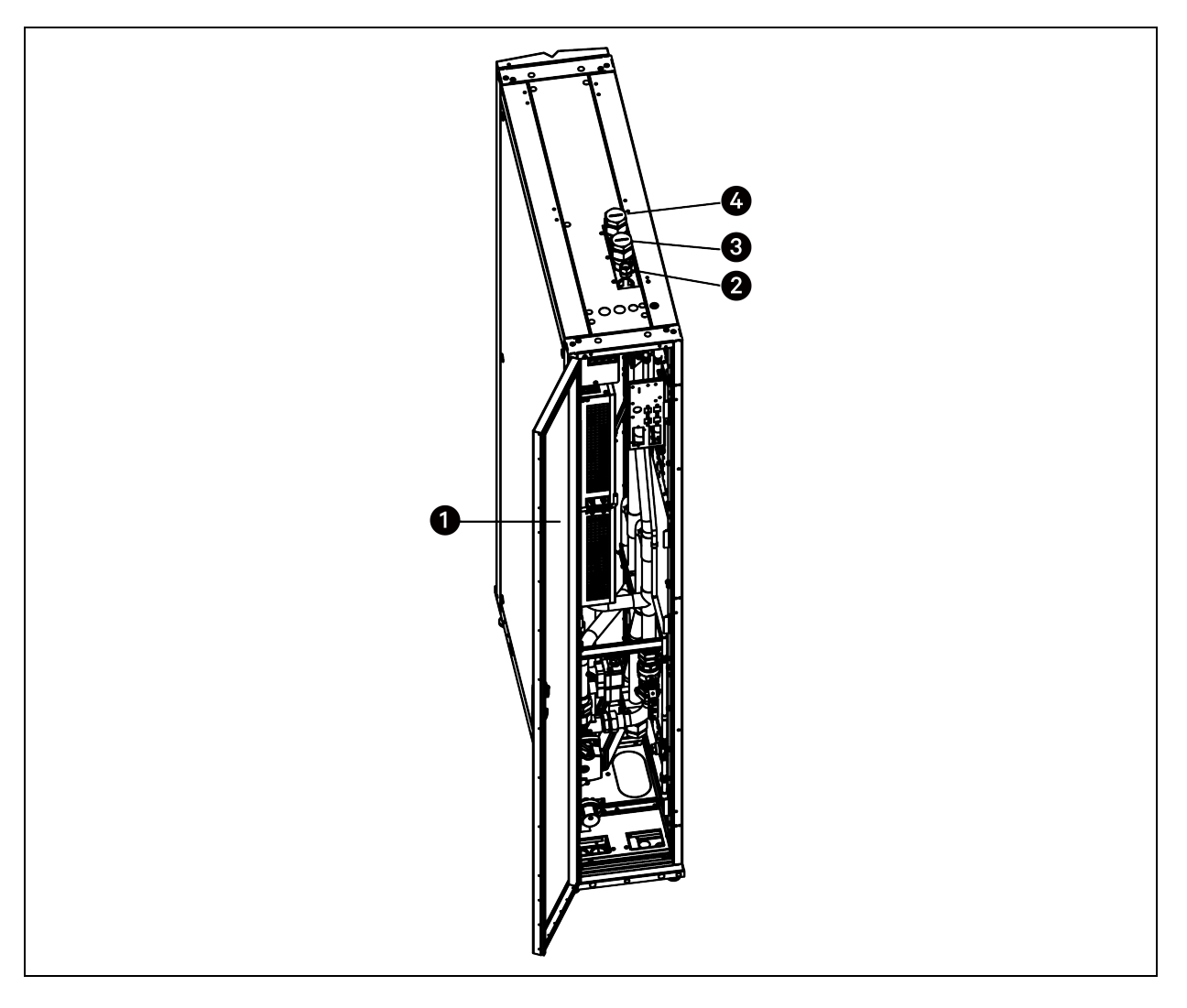

| ltem | Description              | ltem | Description                     |
|------|--------------------------|------|---------------------------------|
| 1    | Rear door                | 3    | Chilled water inlet connection  |
| 2    | Pump drainage connection | 4    | Chilled water outlet connection |

### 5.2.3 Bottom Connection

### To connect water inlet and outlet pipes through the bottom panel:

- 1. Open the rear door and remove filters. For details on removing filters, See Remove filters. on page 33.
- 2. Remove the humidifier together with the support bracket (only for CRC30).
  - a. Loosen the hose clamp and disconnect stream pipe from the top of the humidifier.
  - b. Disconnect the electrode wires from the top of the humidifier.
  - c. Disconnect the level sensor cables from the top of the humidifier.
  - d. Unscrew the soft pipe from the bottom of the humidifier.
  - e. Loosen the hose clamp and disconnect the water supply pipe under the humidifier.

f. Remove three M5 x 16 pan head screws from the support bracket for humidifier. Pull the support bracket from the unit to remove the humidifier.

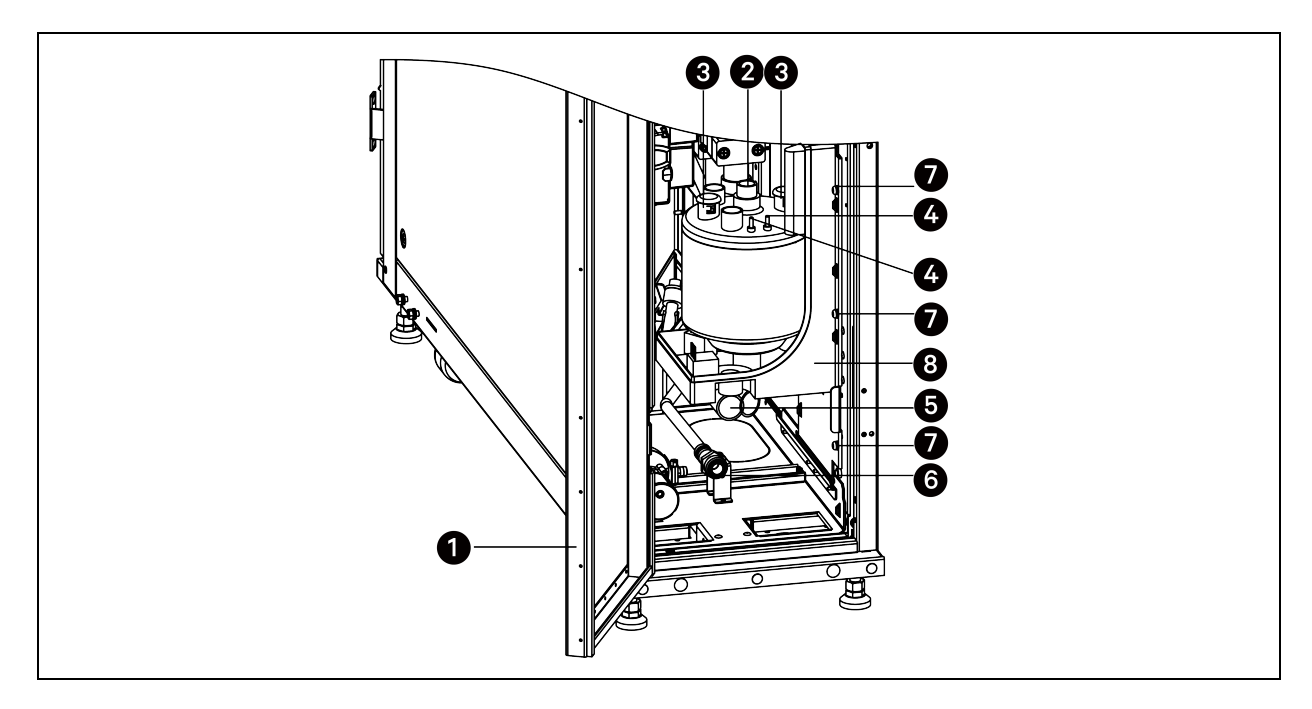

#### Figure 5.7 Removing the Humidifier together with the Support Bracket (Only for CRC30)

| item | Description               | ltem | Description                    |
|------|---------------------------|------|--------------------------------|
| 1    | Rear door                 | 5    | Water drainage connection      |
| 2    | Steam pipe connection     | 6    | Water inlet pipe connection    |
| 3    | Electrode wire connection | 7    | M5 x 16 pan head screw         |
| 4    | Level sensor connection   | 8    | Support bracket for humidifier |

- 3. Remove the caps from the chilled water inlet and outlet pipe connectors located inside the unit. Connect the field-supplied pipes to the connectors. Tighten connections to 100 Nm (73.8 ft-lb). The connections should be properly sealed.
- 4. Knock off the cover plate on the bottom panel using a claw hammer. Route the field-supplied pipes through the chilled water inlet and outlet hole and connect them to your water supply and return system.

### Figure 5.8 Connecting Water Inlet and Outlet Pipes from Bottom Panel

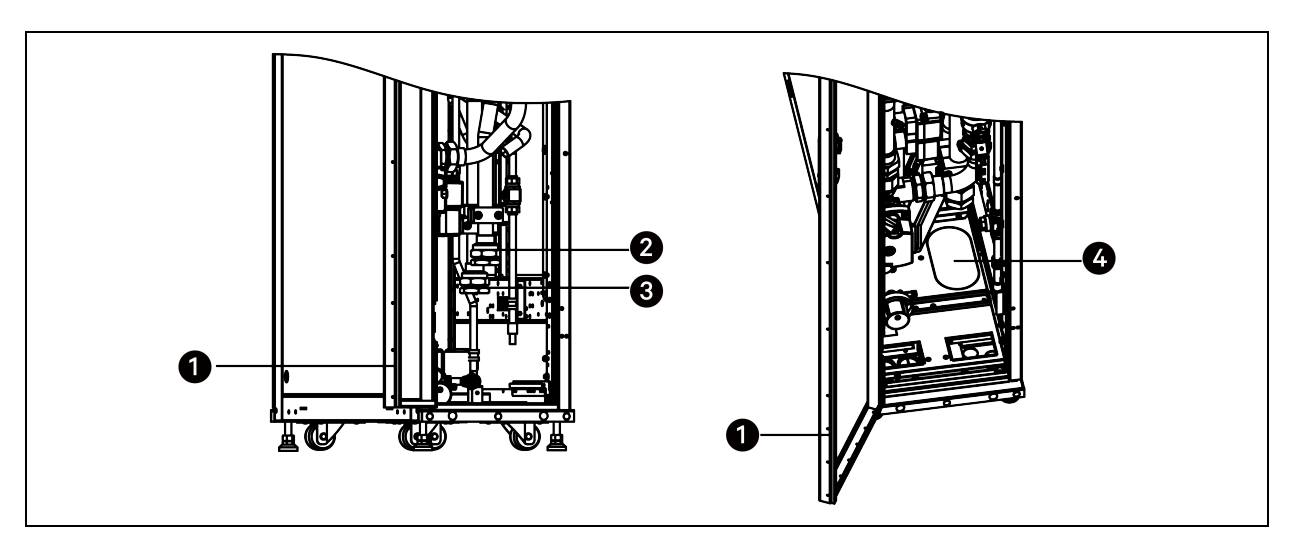

| ltem | Description                                           | ltem | Description                                            |
|------|-------------------------------------------------------|------|--------------------------------------------------------|
| 1    | Rear door                                             | 3    | Chilled water outlet connector (for bottom connection) |
| 2    | Chilled water inlet connector (for bottom connection) | 4    | Cover plate on the chilled water inlet and outlet hole |

- 5. Install insulation on the provided pipes to prevent loss of cooling capacity.
- 6. Reinstall the humidifier (only for CRC30).
- 7. Reinstall the filter.

# 5.3 Connecting Condensate Drainage Pipes

The water from the humidifier and the condensate water from the coil accumulate in the drain pan. The water in the drain pan is drained through the top or bottom of the unit.

### NOTE: The connections must be sealed to prevent water leakage.

### 5.3.1 Top Connection

A pipe has been pre-installed between the pump and the drainage copper pipe. Connect the top end of the drainage copper pipe (the pump drainage connection on the top plate) to your drainage system. For the location of the pump drainage connection, see CRC30 - Top Connection on page 35 and CRC60 - Top Connection on page 36.

The specification of the pump drainage connector on the top plate is as follows:

#### Table 5.2 Pump Drainage Connector Specification

| Model       | Threaded Connector | External Diamatar mm (in.) |
|-------------|--------------------|----------------------------|
| CRC30/CRC60 | Rc 1/2"            | 12.7 (1/2)                 |

### 5.3.2 Bottom Connection

To connect condensate drainage pipes from the bottom:

1. Open the rear door and remove filters. For details on removing filters, See Remove filters. on page 33.

- 2. To connect pump drain through the base plate, unscrew the soft pipe from the pump's drainage tube.
- 3. Take out the soft pipe from the accessories bag and connect it to the drainage tube. Then route the soft pipe through the pump drainage outlet on the base plate to your drainage system.

#### Figure 5.9 Bottom Connection for Pump Drain

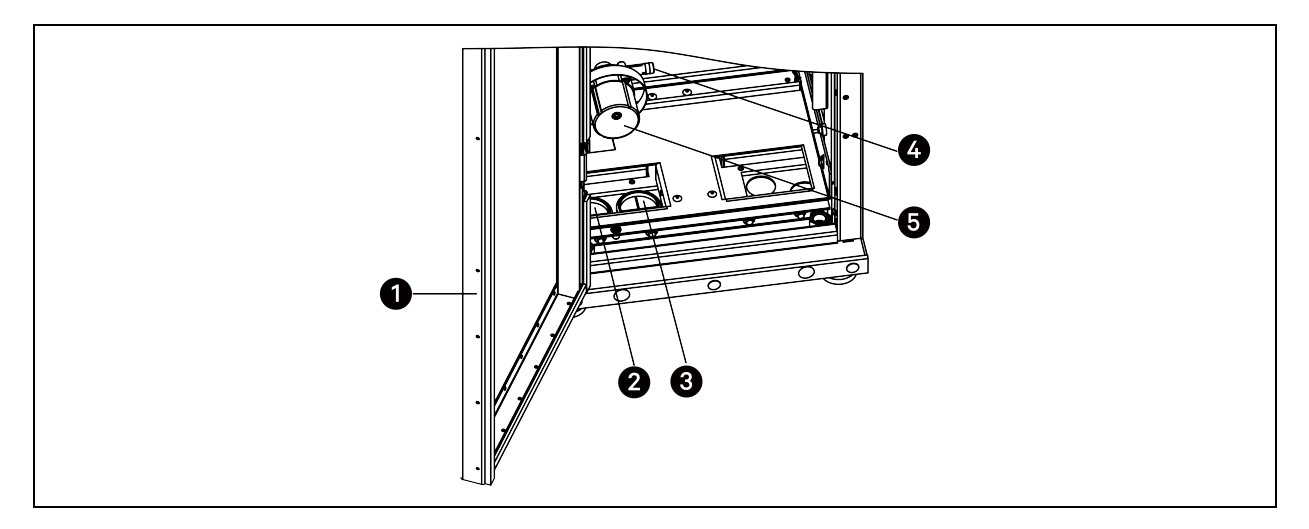

| item | Description                                        | ltem | Description          |
|------|----------------------------------------------------|------|----------------------|
| 1    | Rear door                                          | 4    | Pump's drainage tube |
| 2    | Gravity drainage hole                              | 5    | Pump                 |
| 3    | Pump drainage hole and humidifier water inlet hole |      |                      |

4. Gravity drainage pipe has been pre-installed from the drain pan. Route the pipe through the gravity drainage hole on the base plate and connect it to your drainage system. Wrap a drain trap under the drain pan.

NOTE: All water drainage pipes should resist heat higher than 90 °C (194 °F).

NOTE: Ensure at least a 2% gradient towards the drain.

NOTE: There must be a drain trap placed at least 200 mm (7.9 in.) below the drain tray. Fill the drain trap with water.

# 5.4 Connecting Water Supply for Humidifier (Only for CRC30)

NOTE: The connections must be sealed to prevent water leakage.

NOTE: The pressure of your water supply system should be within 100 kPa to 700 kPa (14.5 psig to 101.5 psig).

### 5.4.1 Top Connection

A soft pipe has been pre-installed between the humidifier and the humidifier supply copper pipe. Connect the top end of the humidifier supply copper pipe (the inlet for humidifier connection on the top plate) to your water supply system. For the location of the inlet for humidifier connection, see CRC30 - Top Connection on page 35.

The specification of the inlet for humidifier connector on the top plate is as follows:

#### Table 5.3 Inlet for Humidifier Connector Specification

| Model       | Threaded Connector | External Diameter mm (in.) |
|-------------|--------------------|----------------------------|
| CRC30/CRC60 | Rc 1/2"            | 12.7 (1/2)                 |

### 5.4.2 Bottom Connection

Open the rear door and remove filters. For details on removing filters, See Remove filters. on page 33. Unscrew the soft pipe from the humidifier supply copper pipe and route the soft pipe through the pump drainage hole and humidifier water inlet hole on the base plate to your water supply system.

# NOTE: The end of the humidifier supply pipe is G 3/4" connector. You can use the convertor provided in the accessories bag to convert the connector to Rc 1/2".

#### Figure 5.10 Bottom Connection for Humidifier

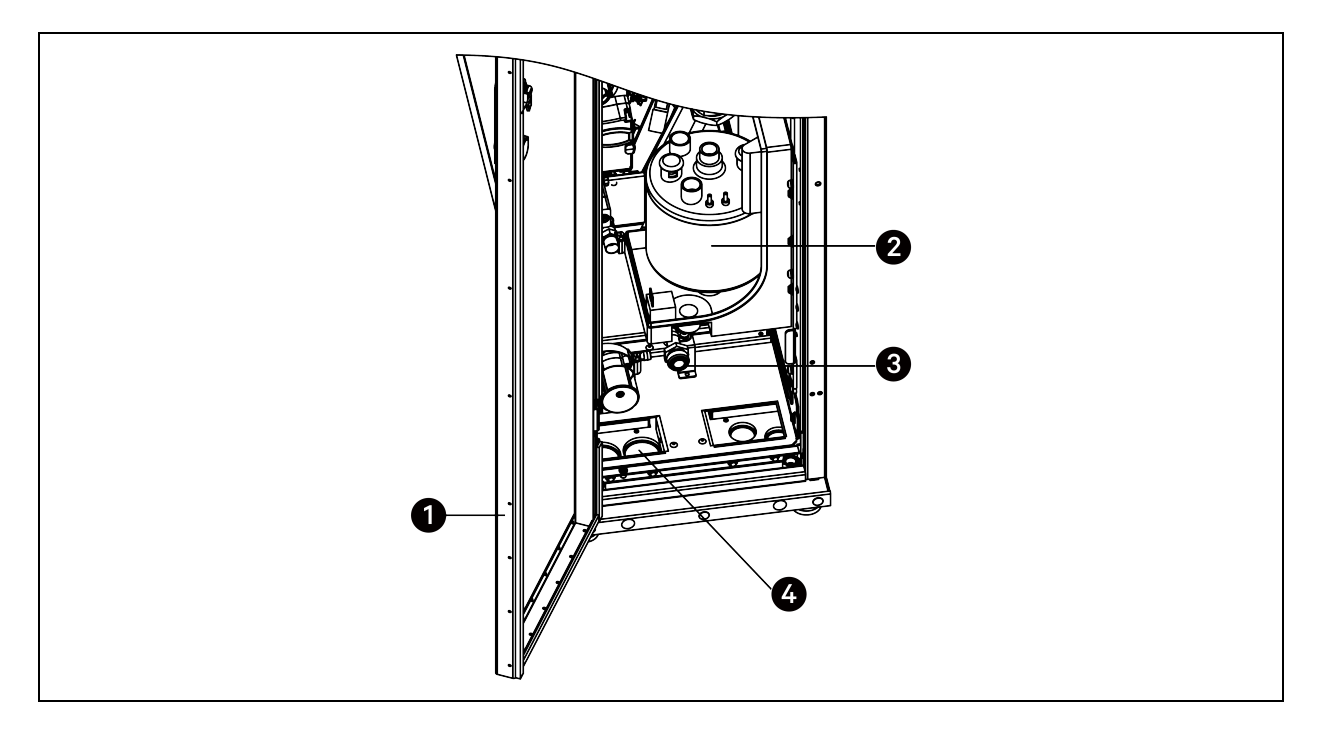

| ltem | Description | ltem | Description                                        |
|------|-------------|------|----------------------------------------------------|
| 1    | Rear door   | 3    | Water inlet pipe connection                        |
| 2    | Humidifier  | 4    | Pump drainage hole and humidifier water inlet hole |

# **6 Electrical Connections**

WARNING! Arc flash and electric shock hazard. Open all local and remote electric power-supply disconnect switches, verify with a voltmeter that power is Off and wear appropriate, OSHA-approved personal protective equipment (PPE) per NFPA 70E before working within the electric control enclosure. Failure to comply can cause serious injury or death. Customer must provide earth ground to unit, per NEC, CEC and local codes, as applicable. Before proceeding with installation, read all instructions, verify that all the parts are included and check the nameplate to be sure the voltage matches available utility power. The Liebert<sup>®</sup> controller does not isolate power from the unit, even in the "Unit Off" mode. Some internal components require and receive power even during the "Unit Off" mode of the controller. The only way to ensure that there is NO voltage inside the unit is to install and open a remote disconnect switch. Refer to unit electrical schematic. Follow all local codes.

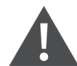

WARNING! Risk of electric shock. Can cause equipment damage, injury or death. Open all local and remote electric power supply disconnect switches and verify with a voltmeter that power is off before working within any electric connection enclosures. Service and maintenance work must be performed only by properly trained and qualified personnel and in accordance with applicable regulations and manufacturers' specifications. Opening or removing the covers to any equipment may expose personnel to lethal voltages within the unit even when it is apparently not operating and the input wiring is disconnected from the electrical source.

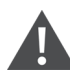

WARNING! If the supply cord is damaged, it must be replaced by the manufacturer, its service agent or qualified personnel to avoid a hazard.

#### Before proceeding with the electrical connections, ensure that:

- The unit has been fixed to the floor or the adjacent cabinets.
- All electrical components are in good condition.
- All terminal screws are tight.
- The supply voltage and frequency are as indicated on the unit.

# 6.1 Connecting Power Supply Cable

The power supply requirement is 400V/3Ph/50Hz for Vertiv<sup>™</sup> Liebert<sup>®</sup> CRV CRC30 and 230V/1P/50Hz for Vertiv<sup>™</sup> Liebert<sup>®</sup> CRV CRC60. The size of power cable must support the full load current. Do not fit the supply cable in the raceways inside the electrical box. Use multipolar cables with sheath (CEI20-22) only. The electrical schematic sheet is included in the accessories bag.

#### Table 6.1 Rated Full Load Current

| Model | Without Heater or Humidifier Ampere | With Heater Ampere | With Humidifier Ampere |
|-------|-------------------------------------|--------------------|------------------------|
| CRC30 | 8                                   | 14                 | 10.3                   |
| CRC60 | 13                                  | -                  | -                      |

NOTE: The heater and humidifier will not work at the same time.

NOTE: Dual power supplies are provided to the unit, with power supply 1 as the primary power feed and power supply 2 as secondary. When power supply 1 fails, power supply 2 automatically takes over. When power supply 1 restores, it automatically resume its function as the primary power feed.

### 6.1.1 Connecting Power Supply Cable for CRC30

### To connect the power supply cable:

- 1. Open the rear door. Remove the cover plate from the electrical box 1 (main circuit breaker) by removing three M4 x 10 pan head screws.
- 2. Route the power supply cables into the unit from the top or bottom of the unit and connect the cables to the L1, L2, L3, N, and PE terminals of the main circuit breaker.
- 3. Fix the cables to the cable clamps in the electrical box.

### Figure 6.1 Connecting Power Supply Cable for CRC30

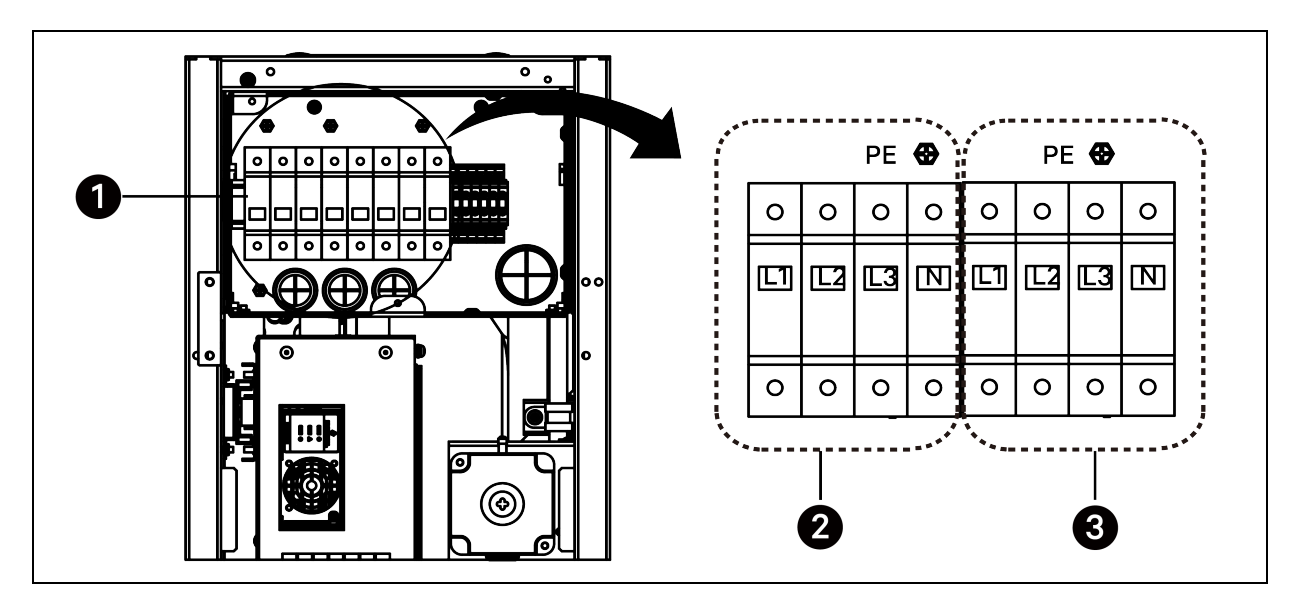

| ltem | Description                  | ltem | Description                  |
|------|------------------------------|------|------------------------------|
| 1    | Main circuit breaker         | 3    | Connecting to power supply 2 |
| 2    | Connecting to power supply 1 |      |                              |

### 6.1.2 Connecting Power Supply Cable for CRC60

#### To connect the power supply cable:

- 1. Open the rear door and remove filters. For details on removing filters, see Remove filters. on page 33.
- 2. Remove the cover plate from the electrical box 1 (main circuit breaker) by removing three M4 x 10 pan head screws.
- 3. Place the power supply cables into the unit from the top or bottom of the unit and connect the cables to the L, N, and PE terminals of the main circuit breaker.
- 4. Fix the cables to the cable clamp in the electrical box.

Figure 6.2 Connecting Power Supply Cable for CRC60

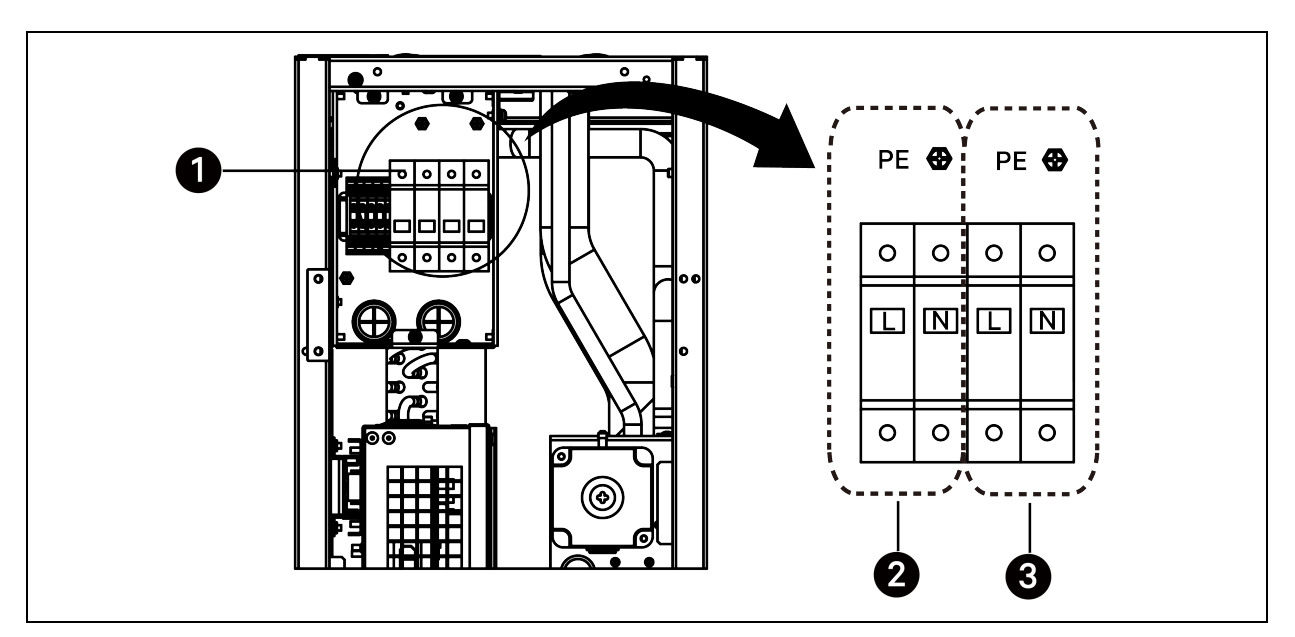

| ltem | Description                  | ltem | Description                  |
|------|------------------------------|------|------------------------------|
| 1    | Main circuit breaker         | 3    | Connecting to power supply 2 |
| 2    | Connecting to power supply 1 |      |                              |

# 6.2 Connecting Communications Cables

### 6.2.1 General Arrangement

NOTE: Take anti-static measures when connecting communications cables.

NOTE: The RJ45 port on the back of HMI is not available for any usage.

Figure 6.3 Communications Terminal Block

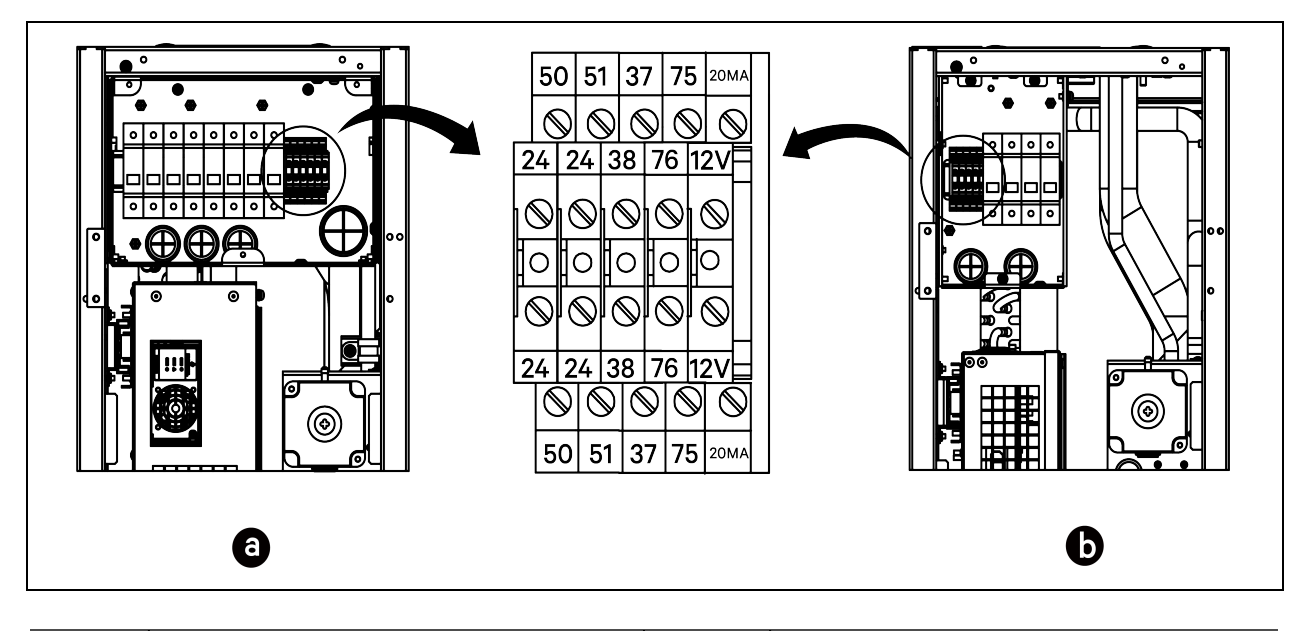

| ltem  | Description                                            | ltem     | Description            |
|-------|--------------------------------------------------------|----------|------------------------|
| a     | CRC30                                                  | 37/38    | Remote on/off          |
| b     | CRC60                                                  | 75/76    | Common alarm           |
| 50/24 | Custom alarm (fire sensor alarm or smoke sensor alarm) | 20MA/12V | Static pressure sensor |
| 51/24 | Water leakage sensor                                   |          |                        |

NOTE: The 75/76 terminal is dry contact output.

Figure 6.4 Communications Ports

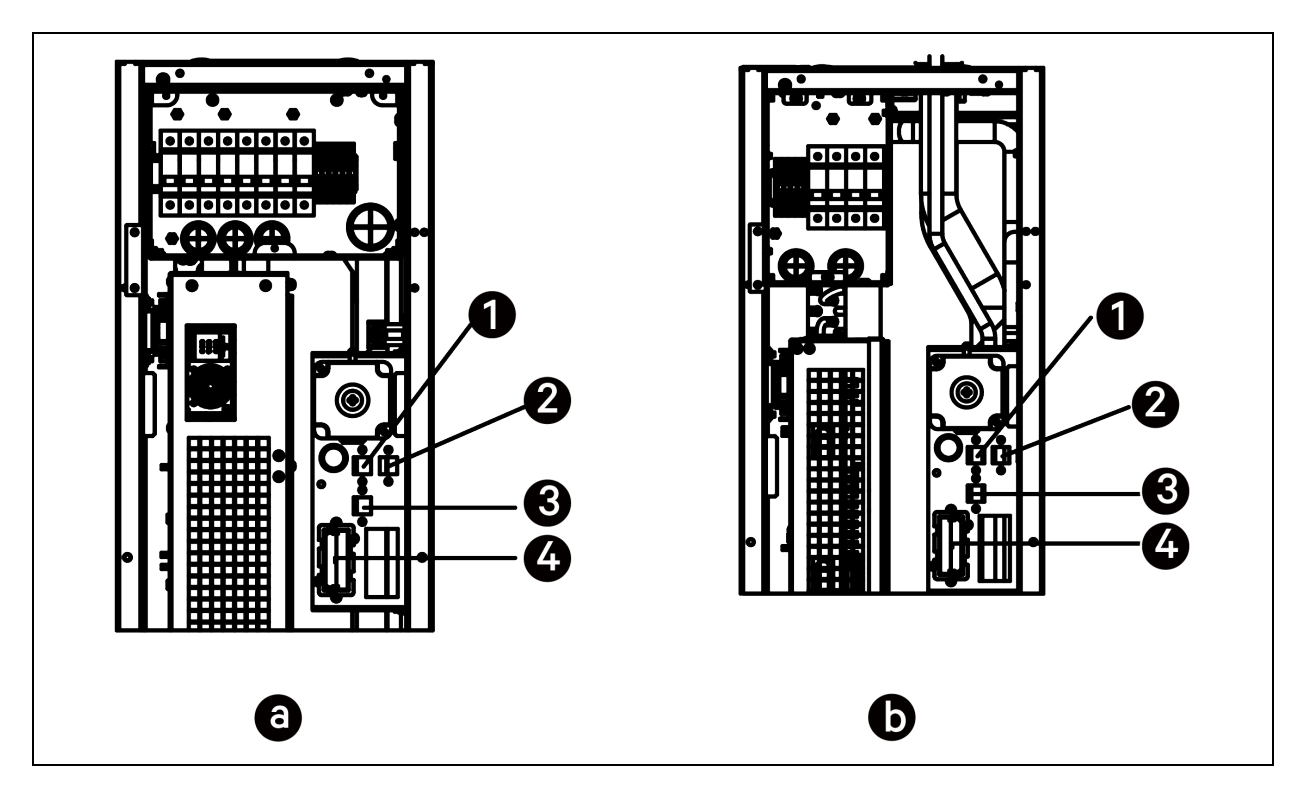

| ltem | Description | ltem | Description  |
|------|-------------|------|--------------|
| а    | CRC30       | 2    | CAN 2 port   |
| b    | CRC60       | 3    | RS485-1 port |
| 1    | CAN 1 port  | 4    | Unity card   |

### 6.2.2 Connecting the Unity Card

Connect the monitor device to the Ethernet port on the unity card.

### 6.2.3 Connecting for Teamwork

Connect the CAN port of one unit to the CAN port of another unit using a CAN network cable. Set the CAN ID of each unit on the DIP SW3. The DIP SW3 is located on the iCOM Edge board, under the 10DI board.

### To access the DIP SW3:

- 1. Open the rear door and remove filters. For details on removing filters, see Remove filters. on page 33.
- 2. Hold the handle and pull the electrical box 2. Remove the side cover from the box by removing five M4 x 10 pan head screws for CRC30 and four M4 x 10 pan head screws for CRC60.
- 3. Remove the 10DI board from the iCOM Edge board.

Figure 6.5 Location of DIP SW3 (CRC30 as an Example)

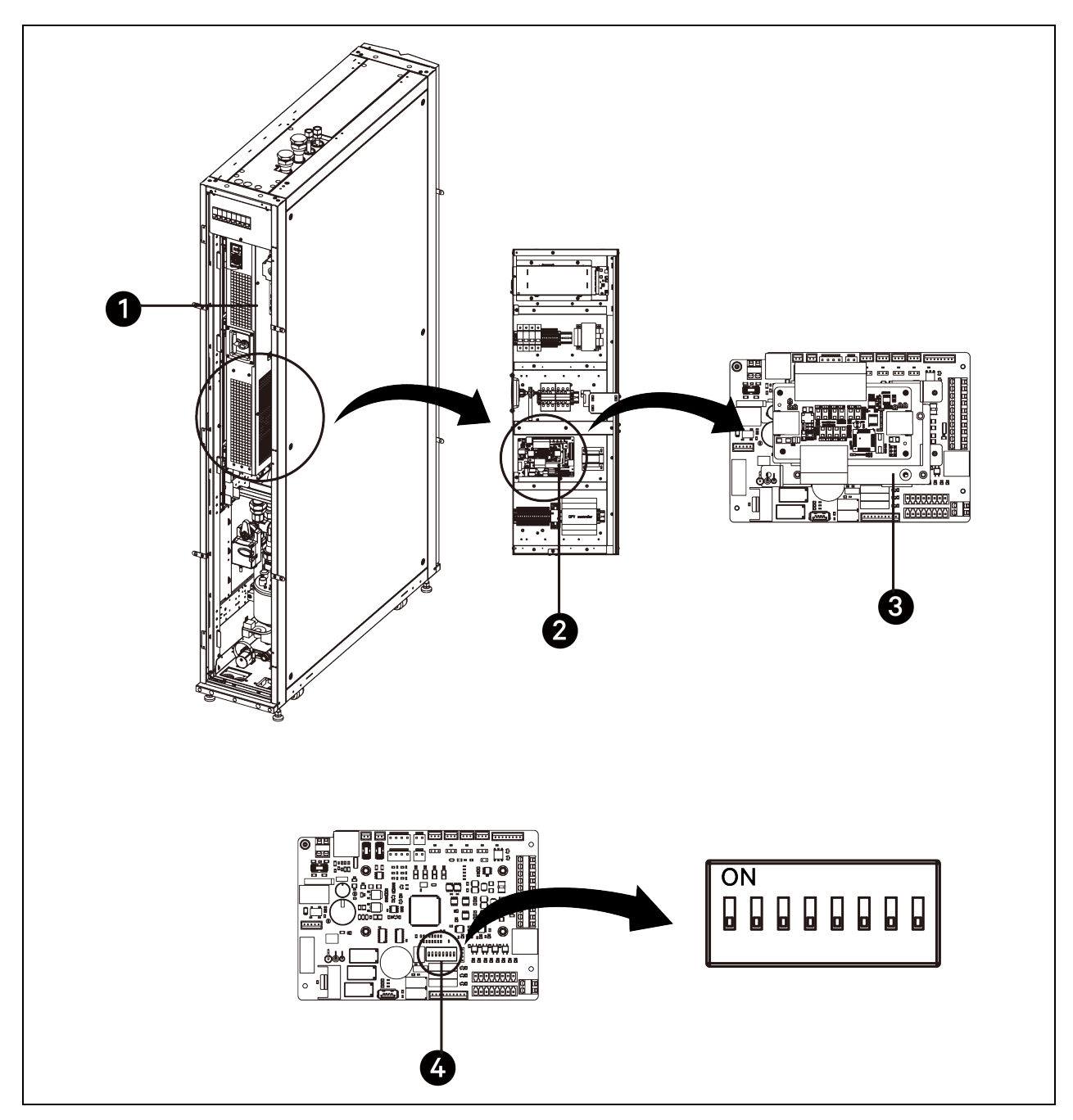

| ltem | Description                        | ltem | Description |
|------|------------------------------------|------|-------------|
| 1    | Side cover of the electrical box 2 | 3    | 10DI board  |
| 2    | iCOM Edge board                    | 4    | DIP SW3     |

| CAN ID | SW3-1 | SW3-2 | SW3-3 | SW3-4 | SW3-5 | SW3-6 | SW3-7 | SW3-8 | Note                 |
|--------|-------|-------|-------|-------|-------|-------|-------|-------|----------------------|
| 0      | ON    | ON    | ON    | ON    | ON    | ON    | ON    | ON    | Primary Unit         |
| 1      | OFF   | ON    | ON    | ON    | ON    | ON    | ON    | ON    | Secondary<br>Unit 1  |
| 2      | ON    | OFF   | ON    | ON    | ON    | ON    | ON    | ON    | Secondary<br>Unit 2  |
| 3      | OFF   | OFF   | ON    | ON    | ON    | ON    | ON    | ON    | Secondary<br>Unit 3  |
| 4      | ON    | ON    | OFF   | ON    | ON    | ON    | ON    | ON    | Secondary<br>Unit 4  |
| 5      | OFF   | ON    | OFF   | ON    | ON    | ON    | ON    | ON    | Secondary<br>Unit 5  |
| 6      | ON    | OFF   | OFF   | ON    | ON    | ON    | ON    | ON    | Secondary<br>Unit 6  |
| 7      | OFF   | OFF   | OFF   | ON    | ON    | ON    | ON    | ON    | Secondary<br>Unit 7  |
| 8      | ON    | ON    | ON    | OFF   | ON    | ON    | ON    | ON    | Secondary<br>Unit 8  |
| 9      | OFF   | ON    | ON    | OFF   | ON    | ON    | ON    | ON    | Secondary<br>Unit 9  |
| 10     | ON    | OFF   | ON    | OFF   | ON    | ON    | ON    | ON    | Secondary<br>Unit 10 |
| 11     | OFF   | OFF   | ON    | OFF   | ON    | ON    | ON    | ON    | Secondary<br>Unit 11 |
| 12     | ON    | ON    | OFF   | OFF   | ON    | ON    | ON    | ON    | Secondary<br>Unit 12 |
| 13     | OFF   | ON    | OFF   | OFF   | ON    | ON    | ON    | ON    | Secondary<br>Unit 13 |
| 14     | ON    | OFF   | OFF   | OFF   | ON    | ON    | ON    | ON    | Secondary<br>Unit 14 |
| 15     | OFF   | OFF   | OFF   | OFF   | ON    | ON    | ON    | ON    | Secondary<br>Unit 15 |

### Table 6.2 Address Settings of CAN ID

NOTE: The iCOM Edge can connect up to 16 units. Unit CAN ID address must be set in sequence from 0 to 15.

NOTE: CAN ID 0 is primary unit. Teamwork parameters only can be set in primary unit and then shared to secondary units. Secondary unit uploads operation status and alarms to the primary unit.

### 6.2.4 Connecting the Water Leakage Sensor (Optional)

The water leakage sensor is provided as an accessory. Connect one end of the sensor to terminal 51 and the other end to terminal 24.

### 6.2.5 Connecting the Remote On/Off Device (Optional)

The remote on/off device is provided as an accessory. Connect the remote on/off device to terminals 37 and 38. These two terminals have been connected with a jumper at the factory and you need to remove this jumper before connecting the terminals with the remote on/off device.

NOTE: If the cable between the 37 and 38 terminals is removed and no remote on/off device is connected to the terminals, the unit cannot be powered on.

### 6.2.6 Connecting Remote Temperature Sensors (Optional)

The remote temperature sensor is provided as an accessory. The unit can be connected with a maximum of 10 temperature sensors. It is recommended to place the sensors in front of the heat loads, 1.5 m (4.9 ft) higher than the unit base.

#### NOTE: Only one remote temperature sensor is provided with the unit.

To connect remote temperature sensors:

- 1. Insert the connector of the sensor to the RS485-1 port. Route the cable through the top or bottom of the unit. Connect the second sensor to the first sensor.
- 2. Fix the sensor on rack surface using the magnets provided in the kit. Do not fix it on an empty rack. Set the address on the dialing switch on the sensor, according to the following table.

| Sensor                       | 1   | 2   | 3   | 4   | 5   | 6   | ID |
|------------------------------|-----|-----|-----|-----|-----|-----|----|
| Remote temperature sensor 1  | OFF | OFF | OFF | ON  | OFF | OFF | 10 |
| Remote temperature sensor 2  | OFF | OFF | OFF | ON  | OFF | ON  | 11 |
| Remote temperature sensor 3  | OFF | OFF | OFF | ON  | ON  | OFF | 12 |
| Remote temperature sensor 4  | OFF | OFF | OFF | ON  | ON  | ON  | 13 |
| Remote temperature sensor 5  | OFF | OFF | ON  | OFF | OFF | OFF | 20 |
| Remote temperature sensor 6  | OFF | OFF | ON  | OFF | OFF | ON  | 21 |
| Remote temperature sensor 7  | OFF | OFF | ON  | OFF | ON  | OFF | 22 |
| Remote temperature sensor 8  | OFF | OFF | ON  | OFF | ON  | ON  | 23 |
| Remote temperature sensor 9  | OFF | OFF | ON  | ON  | OFF | OFF | 30 |
| Remote temperature sensor 10 | OFF | OFF | ON  | ON  | OFF | ON  | 31 |

Table 6.3 Address Settings of Remote Temperature Sensors

### 6.2.7 Connecting the Static Pressure Sensor (Customer-Supplied)

Connect the static pressure sensor to terminals 20 MA and 12 V. Set the range of the sensor on the HMI: press the menu button, choose **Maintenance** > **Static Pressure Settings** > **SP Sensor Range**, and change the set point according to the sensor. The default range is 0 - 250 Pa (0 - 1 inH2O).

# NOTE: For the detailed installation and setting of the static pressure sensor, refer to the Installer/User Guide included with the static pressure sensor.

It is recommended to select the static pressure sensor of the following specifications:

### Table 6.4 Static Pressure Sensor Specifications

| Item          | Description                |
|---------------|----------------------------|
| Range         | 0 - 250 Pa (0 - 1 in. H2O) |
| Output Signal | 4-20 mA DC (two-wire)      |
| Power Supply  | 12V DC                     |

Vertiv™ Liebert® CRV CRC30 and CRC60 User Manual

This page intentionally left blank

# 7 Start-up

# 7.1 Commissioning

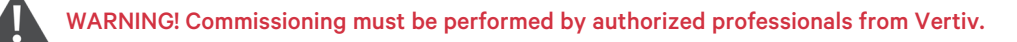

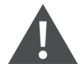

WARNING! Risk of hair, clothing and jewelry entanglement with high speed rotating fan blades. Can cause equipment damage, serious injury or death. Keep hair, jewelry and loose clothing secured and away from rotating fan blades during unit operation.

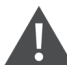

WARNING! Risk of contact with high-speed, rotating fan impeller blades. Can cause injury or death. Open all local and remote electrical-supply disconnect switches, verify with a voltmeter that power is off, and verify that all fan impellers have stopped rotating before working in the unit.

Check and ensure that:

- There is no leakage in the water inlet and outlet pipes, the water supply pipe of the humidifier, and the drainage pipe.
- The filters are correctly installed, and the surface is clean.
- The air inlet and outlet are not blocked.
- The voltage of the main power supply is within ±10% of the rating.
- The power cables and control cables are correctly connected.
- The power cables and low voltage control cables are laid away from each other.

Supply chilled water to the unit. Open the air discharge valve on the water outlet pipe till water flow can be observed in the transparent soft pipe under the air discharge valve. Close the valve.

### Figure 7.1 Observing Water Flow

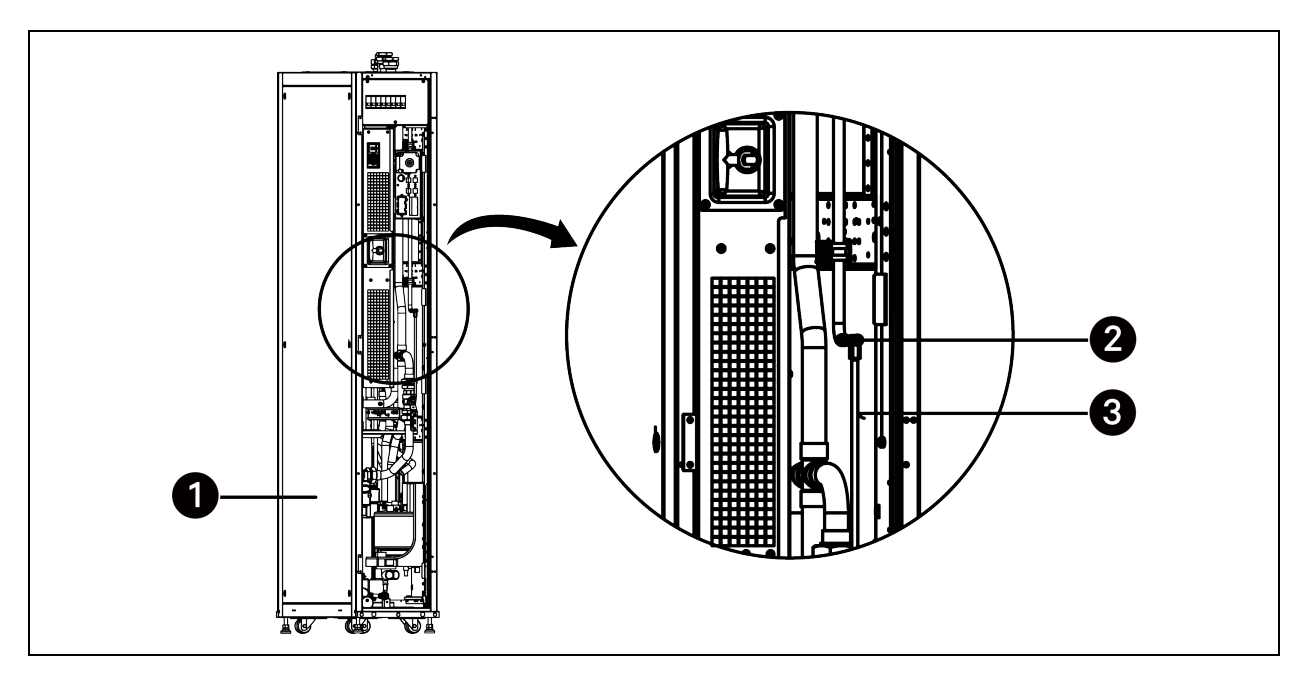

| ltem | Description         | ltem | Description           |
|------|---------------------|------|-----------------------|
| 1    | Rear door           | 3    | Transparent soft pipe |
| 2    | Air discharge valve |      |                       |

### 7.2 Start-up

### 7.2.1 First Start-up (or After Long Standstill)

### To start up the unit:

- 1. Open the rear door and remove filters. For details on removing filters, see Remove filters. on page 33.
- 2. If the supplied pipe is installed with variable frequency pump, close the manual shut-off valve on the bypass pipe and check that the electric three-way valve is open. If the supplied pipe is installed with constant frequency pump, open the manual shut-off valve on the bypass pipe and check that the electric three-way valve is open.

NOTE: If the electric three-way value is closed, press the button and rotate the handle in counter-clockwise direction to the open position.

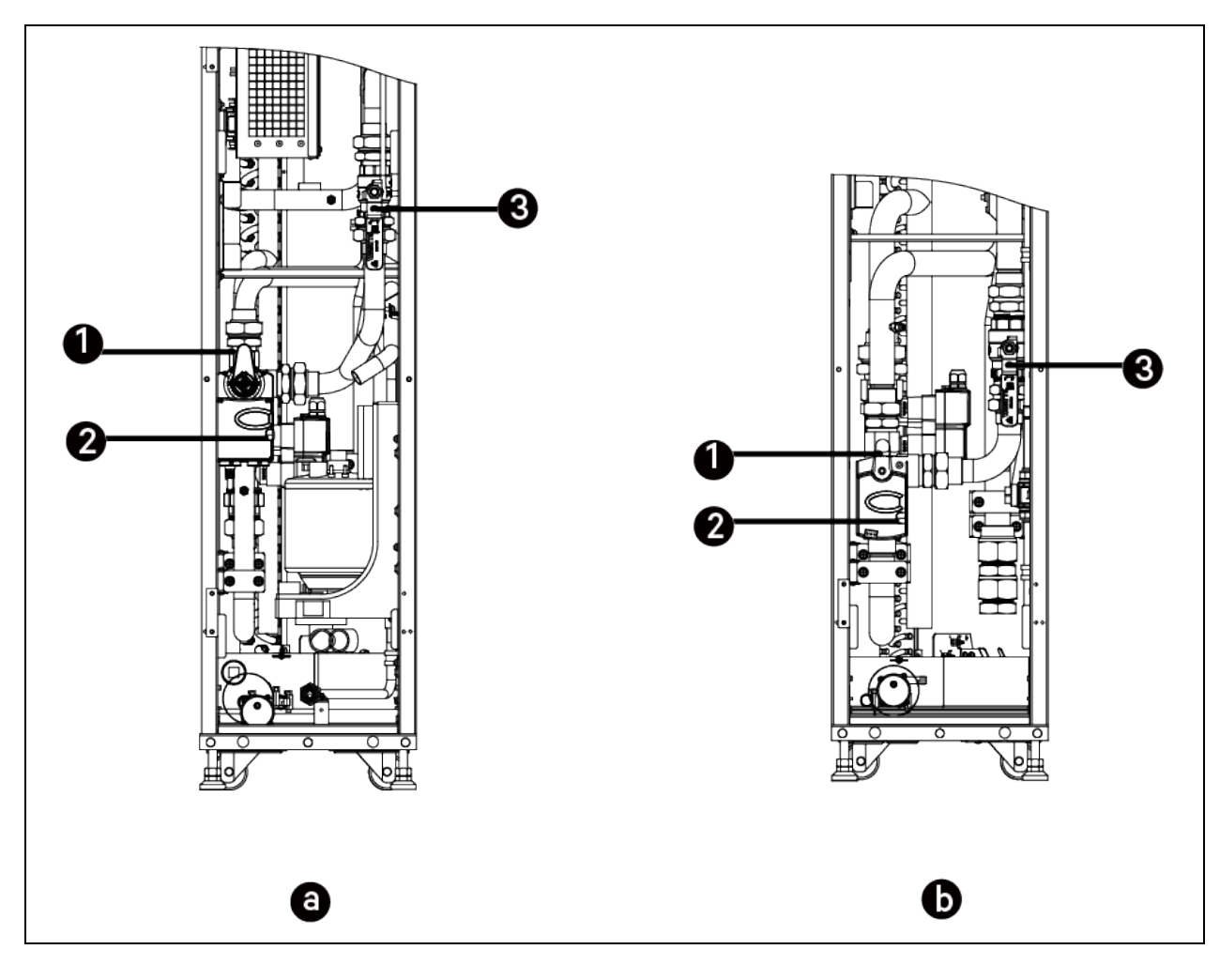

#### Figure 7.2 Location of Electric Three-way Valve and Manual Shut-off Valve

| ltem | Description                                     | ltem | Description           |
|------|-------------------------------------------------|------|-----------------------|
| а    | CRC30                                           | 2    | Button                |
| b    | CRC60                                           | 3    | Manual shut-off valve |
| 1    | Electric three-way valve (in the open position) |      |                       |

- 3. Check if the supply voltage is normal, if so switch on all the MCBs.
- 4. Press and hold the ON button on the HMI for three seconds. On the HMI, set the target value of temperature and humidity. Check if the components are working properly via measuring the input voltage and current of single device.
- 5. Once the system is operating under load, check that fans are operating correctly and temperature, humidity, and water flow are as required. And check if the sensor value needs to be calibrated.

### 7.2.2 Automatic Restart

The unit will automatically restart on the return of power after a power interruption.

Vertiv™ Liebert® CRV CRC30 and CRC60 User Manual

This page intentionally left blank

# **8 HMI Display**

## 8.1 Appearance

The HMI display is a 7-inch touch-screen color display.

### Figure 8.1 HMI Display

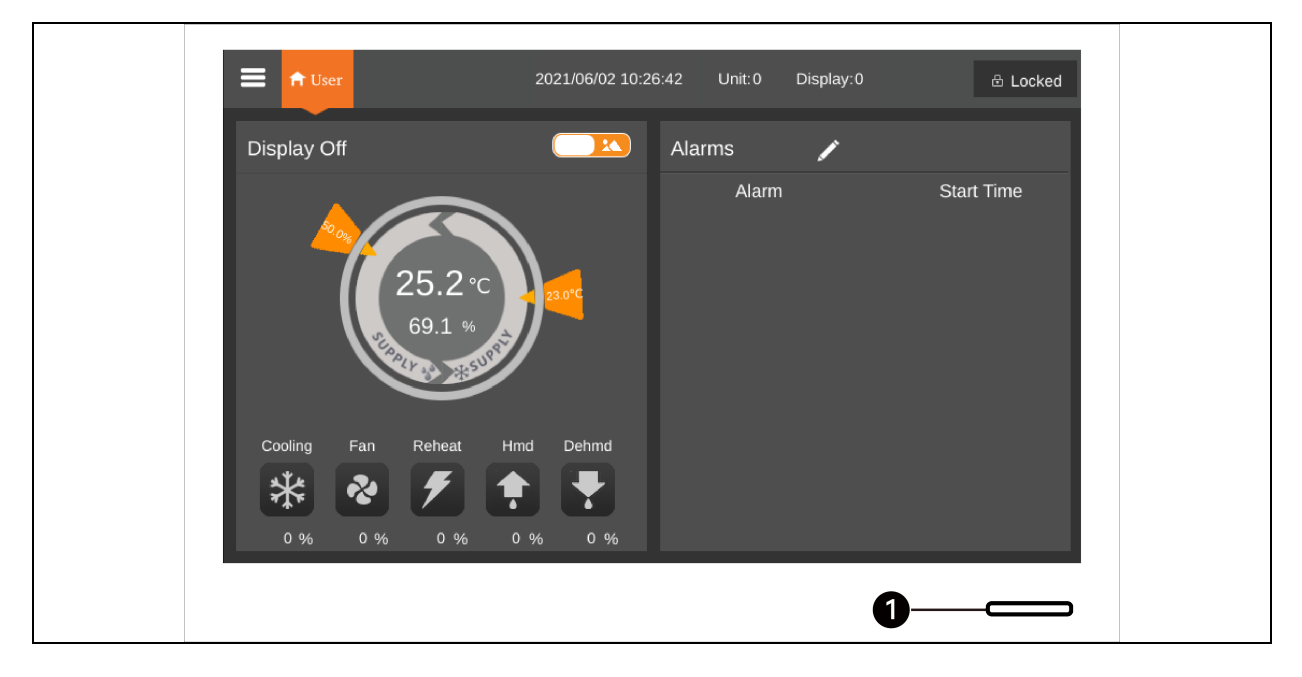

The indicator (1) is located under the screen. Its colors and indication are described in the table below.

### **Table 8.1 Indicator Description**

| Indicator Color | Description                                                                                                    |
|-----------------|----------------------------------------------------------------------------------------------------|
| Blue            | Display is starting                                                                                            |
| Yellow          | Unit is shut down, or the display fails to communicate with iCOM Edge                                          |
| Green           | Unit is running normally                                                                                       |
| Red             | An alarm has been generated and the buzzer keeps generating sound (you can tap the display to stop the buzzer) |

# 8.2 Main Functions

### 8.2.1 Home Page

After the HMI display is powered on for one minute, press **Locked**, input password **1490**, and press **Enter**. The home page will be displayed. You can power on or off the unit by pressing and holding the ON/OFF button for three seconds.

NOTE: If no password is entered, you can only view the menu settings.

### Figure 8.2 Entering Password

| = त User 2021/0    | /06/02 10:27:08 Unit:0 | Display:0 | 🗄 Locked |
|--------------------|------------------------|-----------|----------|
| Password Enter     | Alarms                 | /         |          |
| 1 2 3 4<br>5 6 7 8 | Alarm                  | Start     | Time     |
| 9 0 CLR 🛃          |                        |           |          |
| ESC                |                        |           |          |

Refer to Table 8.2 on the facing page to see the list of the touch keys.

### Figure 8.3 Functional Keys

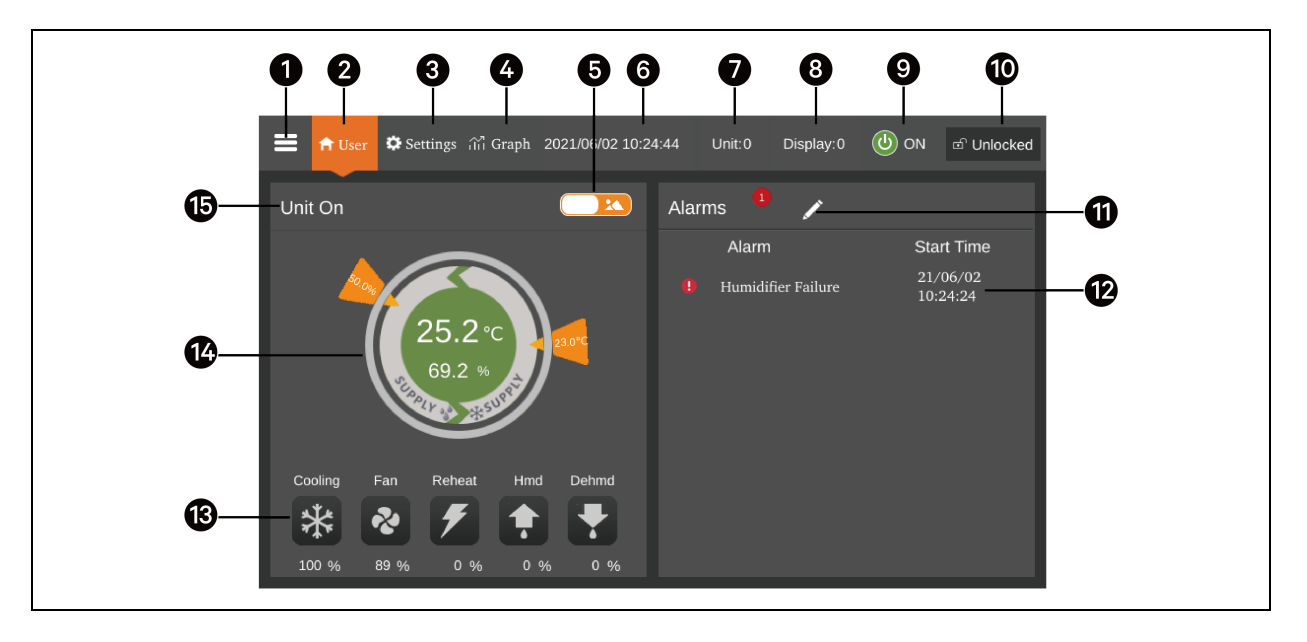

### **Table 8.2 Function Description**

| ltems | Touch Keys       | Functional Description                                                                                                    |
|-------|------------------|----------------------------------------------------------------------------------------------------|
| 1     | Menu button      | View and configure the operation status, alarm information, temperature and humidity settings, parameter settings, and temperature and humidity graph. View version information and service information. |
| 2     | Home button      | Return to the home page.                                                                                                    |
| 3     | Settings button  | Set temperature and humidity.                                                                                                    |
| 4     | Graph button     | Show the graphs of the average return air temperature, average return air humidity, average supply air temperature, and average remote temperature.                                                      |
| 5     | Toggle button 1  | Switch between the graphical display mode and the list display mode.                                                                                                    |
| 6     | Time display     | Show current time and date.                                                                                                    |
| 7     | Unit address     | Show unit address.                                                                                                    |
| 8     | Display address  | Show HMI address and set the address.                                                                                                    |
| 9     | ON/OFF button    | Press the button for three seconds to start or stop the unit.                                                                                                    |
| 10    | Unlock button    | Unlock the HMI display.                                                                                                    |
| 11    | Toggle button 2  | Switch between the sensor data page and the alarm page.                                                                                                    |
| 12    | Alarm list       | Show current alarms and the time when they are generated.                                                                                                    |
| 13    | Status display   | Show the data of cooling, fan, electric heater, humidifier, dehumidifier, fan speed, heating status, and humidifier status.                                                                              |
| 14    | Control mode     | Show unit settings and temperature and humidity data.                                                                                                    |
| 15    | Operating status | Display the current state of the unit: unit run, remote off, display off, monitor off, and standby.                                                                                                    |

### 8.2.2 Control Mode

The water value is controlled according to temperature (supply air temperature, return air temperature, and remote temperature) and humidity (supply air humidity, return air humidity, and remote humidity).

#### Figure 8.4 Control Mode Diagram

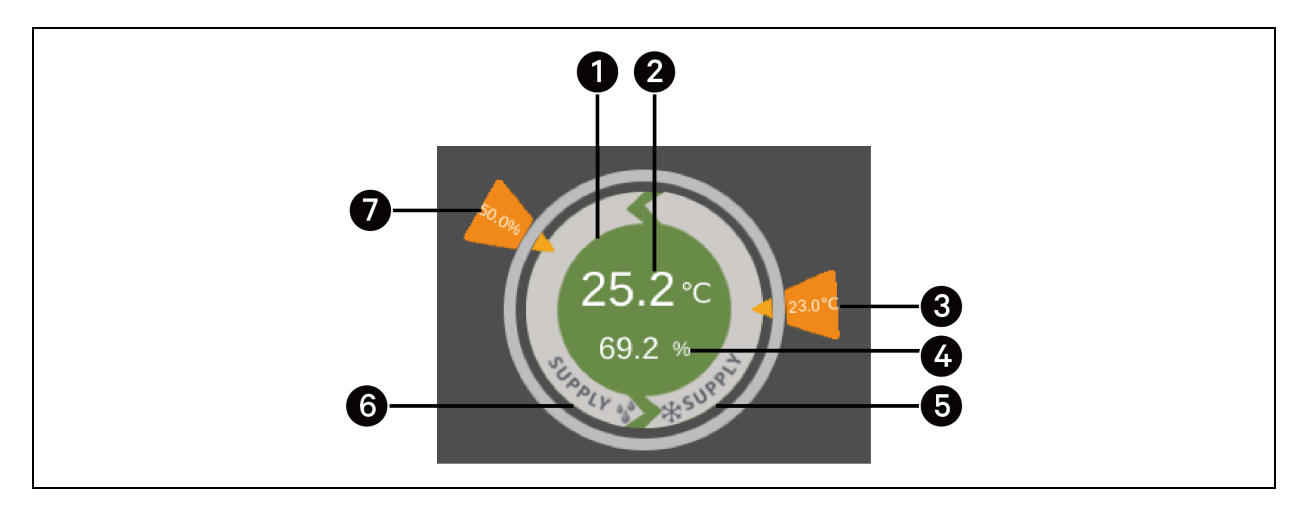

### Table 8.3 Description of Control Mode Diagram

| ltem | Description                                                                                                    |  |  |
|------|----------------------------------------------------------------------------------------------------|--|--|
|      | The color of this area indicates the status of the unit:                                                                          |  |  |
| 1    | Green: The unit is On and the temperature is within normal range                                                                  |  |  |
|      | Red: The unit is On and the temperature is not within normal range                                                                |  |  |
|      | Grey: The unit is Off                                                                                                    |  |  |
| 2    | Supply air temperature, return air temperature, or remote temperature, depending on the control mode                              |  |  |
| 3    | Desired supply air temperature, return air temperature, or remote temperature set by user                                         |  |  |
| 4    | Theoretical supply air humidity calculated according to current data                                                              |  |  |
| 5    | Control mode: chilled water valve is controled according to supply air temperature, return air temperature, or remote temperature |  |  |
| 6    | Control mode: chilled water valve is controled according to supply air humidity                                                   |  |  |
| 7    | Desired humidity set by user                                                                                                    |  |  |

### 8.3 Menu Structure and Parameters

For menu structure and parameters, please refer to Menu Structure on page 72.

# 8.4 Alarm Information

Press the menu button and choose Alarm Information to check active alarms and historical alarms. Active Alarms show the active alarms and the time they are generated. Historical Alarms show active alarms and historical alarms, and the time they are generated and closed (if the alarm has been resolved). Alarm Table on page 76 lists all the alarms.

### NOTE: Alarms are displayed in time sequence, starting with the latest one.

NOTE: Up to 500 historical alarms can be stored. They will not be cleared when unit is powered off.

# 8.5 Teamwork Control

Press the menu button and choose **Parameter Settings** > **Teamwork Settings** to set teamwork control. **Teamwork Mode** includes Teamwork 0, Teamwork 1, Teamwork 2, and Teamwork 3. Teamwork 0 indicates standby and rotation control. Teamwork 1 indicates standby, rotation, and cooling/heating cascade control. Teamwork 2 indicates standby, rotation, and avoid fighting control. Teamwork 3 indicates standby, rotation, and fan cascade control.

### Standby function

One or several units can be defined as standby unit. The standby unit fan runs at the speed of 0% by default. If the Back Draft Control (BDR) mode is enabled, the standby unit fan will run at 20%. If a critical alarm or normal alarm is generated on the master unit, a standby unit will start to run.

- Critical alarms: fan failure alarm (when the alarm handling is set to shut down), water leakage alarm (when the alarm handling is set to shut down).
- Normal alarms:
  - Airflow loss alarm, high supply temperature alarm, high return temperature alarm, and high remote temperature alarm.
  - Supply temp sensor 1 failure alarm, supply temp sensor 2 failure alarm, and supply temp sensor 3 failure alarm. The standby unit will start to run if all the three alarms are generated on the primary unit when the water valve and fans are controlled according to supply air temperature.
  - Return temp sensor 1 failure alarm, return temp sensor 2 failure alarm, and return temp sensor 3 failure alarm. The standby unit will start to run if all the three alarms are generated on the primary unit when the water valve and fans are controlled according to return air temperature.
  - Remote temp sensor 1 failure alarm, remote temp sensor 2 failure alarm, ..., remote temp sensor 10 failure alarm. The standby unit will start to run if all the ten alarms are generated on the primary unit when the water valve and fans are controlled according to remote temperature.

### **Rotation function**

This function ensures that all the units have equal run time.

#### Avoid fighting function

This function prevents the units from performing conflicting operations, such as cooling and heating, humidifying and dehumidifying. The primary unit will calculate the number of cooling units and heating units (or humidifying units and dehumidifying units). If cooling units (or humidifying units) are more than heating units (or dehumidifying units), the heating units (or humidifying units) will stop working.

#### Cascade function

If an alarm is generated on the primary unit or the running units cannot keep the specified temperature, a standby unit will start to run.

This page intentionally left blank

# 9 Maintenance

WARNING! All maintenance operations must be carried out strictly observing the European and National accident prevention regulations, especially the accident prevention regulations concerning electrical systems, refrigerators and manufacturing resources. Maintenance may be done to air conditioning equipment only by authorized and qualified technicians. To keep all warranties valid, the maintenance must adhere to the manufacturer's instructions.

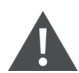

WARNING! The work should be done on the system only when it is at switched-off. Stop the system by switching off the air conditioner at the controller and the main switch. Check that the electrical components of device are off and not receiving a power supply.

### NOTICE

Only original spare parts made by Vertiv may be used. Using third-party material can invalidate the warranty. When the spare parts must be brazed, be careful not to damage the internal parts (gaskets, seals, o-rings, etc.).

### NOTICE

Risk of release of hazardous substances into the environment. Can cause environmental pollution and violation of environmental regulations.

### NOTICE

When the unit stops work for a long time, drain the water inside the unit through the water drainage valve under the coil. To open the valve, remove the water drain pan filter and remove the cap from the valve. The location of the water drain pan filter is shown in Removing the Water Filter on page 64

# 9.1 Maintenance Schedule

Conduct monthly, quarterly, biannual and annual checks according to the following guidelines.

| Component | Check Items                                                 | Maintenance Period |          |          |        |  |
|-----------|-------------------------------------------------------------|--------------------|----------|----------|--------|--|
|           |                                                             | Monthly by user    | 3 months | 6 months | 1 year |  |
| General   | Check unit/remote<br>display for clogged-<br>filter warning | Х                  |          |          |        |  |
|           | Check for irregular<br>noise from unit fans                 | Х                  |          |          |        |  |
| Filters   | Check the state of filters                                  |                    | Х        |          |        |  |
|           | Clean or replace air<br>filters if necessary                |                    | Х        |          |        |  |
| Fan       | Verify that impellers move freely                           |                    | Х        |          |        |  |

| Component             | Check Items                                             | Maintenance Period |          |          |        |  |
|-----------------------|---------------------------------------------------------|--------------------|----------|----------|--------|--|
| component             |                                                         | Monthly by user    | 3 months | 6 months | 1 year |  |
|                       | Check bearings                                          |                    |          | Х        |        |  |
|                       | Check that motor<br>supports are fixed<br>securely      |                    |          | Х        |        |  |
|                       | Check the condition of contactors                       |                    |          | Х        |        |  |
| Electronics           | Check electrical connections                            |                    |          |          | Х      |  |
|                       | Check the operation of controller                       |                    |          | Х        |        |  |
|                       | Check unit operation sequence                           |                    |          | Х        |        |  |
| Humidifier            | Check steam hoses conditions                            |                    |          | Х        |        |  |
| Humidifier cylinder   | Check humidifier cylinder conditions                    |                    |          | Х        |        |  |
| Electric heater       | Check the operation of the electric heater              |                    | Х        |          |        |  |
|                       | Check the erosion of the electric heater                |                    | Х        |          |        |  |
|                       | Check circuit for<br>leakage                            |                    | Х        |          |        |  |
|                       | Check water (glycol)<br>inlet temperature               |                    |          | Х        |        |  |
| Chilled water circuit | Check the operation of<br>the water regulating<br>valve |                    |          | Х        |        |  |
|                       | Check mixture glycol<br>level (if applicable)           |                    |          |          | Х      |  |

# 9.2 Facility Fluid and Piping

Maintaining facility water and glycol quality is required throughout the life of the coolant fluid piping system. A coolant-fluid maintenance program must be established that will evaluate fluid chemistry and apply necessary treatment. The complexity of water/glycol solution condition problems and the variations of required treatment programs make it extremely important to obtain the advice of a competent and experienced water-treatment specialist and follow a regularly-scheduled coolant-fluid system-maintenance program.

# 9.3 Glycol Solution

It is difficult to establish a specific schedule of inhibitor maintenance because the rate of inhibitor depletion depends upon local water conditions. Analysis of water samples at the time of installation and through a maintenance program should help to establish a pattern of depletion. A visual inspection of the solution and filter residue is often helpful in judging whether active corrosion is occurring.

The complexity of water/glycol solution condition problems and the variations of required treatment programs make it extremely important to obtain the advice of a competent and experienced water-treatment specialist and follow a regularly-scheduled coolant-fluid system-maintenance program. It is important to note that improper use of water treatment chemicals can cause problems more serious than using none. Proper inhibitor maintenance must be performed in order to prevent corrosion of the glycol system. Consult the glycol manufacturer for testing and maintenance of inhibitors. Do not mix products from different manufacturers.

# 9.4 Spare Parts

Only original spare parts made by Vertiv<sup>™</sup> may be used. Using third-party material can invalidate the warranty.

NOTE: When replacing a faulty component, follow the relevant manufacturer instructions.

NOTE: When the spare parts must be brazed, be careful not to damage the internal parts (gaskets, seals, O-rings, etc.).

# 9.5 Air Filters

Check the filters monthly to maintain efficient air distribution through the evaporator coil.

- 1. Open the rear door and remove filters. For details on removing filters, see Remove filters. on page 33.
- 2. Disconnect the main circuit breaker.
- 3. If the filters appear dirty, replace them.

NOTE: Prior to replacing filters, check that the air differential pressure switch tube is not damaged.

NOTE: After replacing filters, clear the fan operating time. Press the menu button on the HMI display, choose **Maintenance** > **Parameter Reset**, and select **Yes** for **Confirm Filter Maintenance**.

# 9.6 Condensate Drain and Condensate Pump

### **Condensate drain**

#### To maintain the condensate drain:

- Check and clear any obstructions in pipelines during routine maintenance.
- Check that the water filter on the condensate drain pan is not blocked. To remove the water filter:
  - a. Open the rear door and remove filters. For details on removing filters, see Remove filters. on page 33 .
  - b. Disconnect the main circuit breaker.
  - c. Rotate the butterfly screw counter-clock wise to loosen it.
  - d. Hold the butterfly screw to remove the water filter.

### Figure 9.1 Removing the Water Filter

|--|

| ltəm | Description     |
|------|-----------------|
| 1    | Butterfly screw |

### Condensate pump

#### To replace the pump:

- 1. Open the rear door and remove filters. For details on removing filters, see Remove filters. on page 33.
- 2. Disconnect the main circuit breaker.
- 3. Unplug the two power cables (labeled "Pump") from the terminals near the pump. Loosen the hose clamp on the connection between the water inlet tube and the soft pipe. Loosen the hose clamp on the connection between the drainage tube and the soft pipe. Pull out the soft pipes.
- 4. Loosen the hose clamp around the pump. Remove the pump and replace it.

#### Figure 9.2 Removing the Condensate Pump

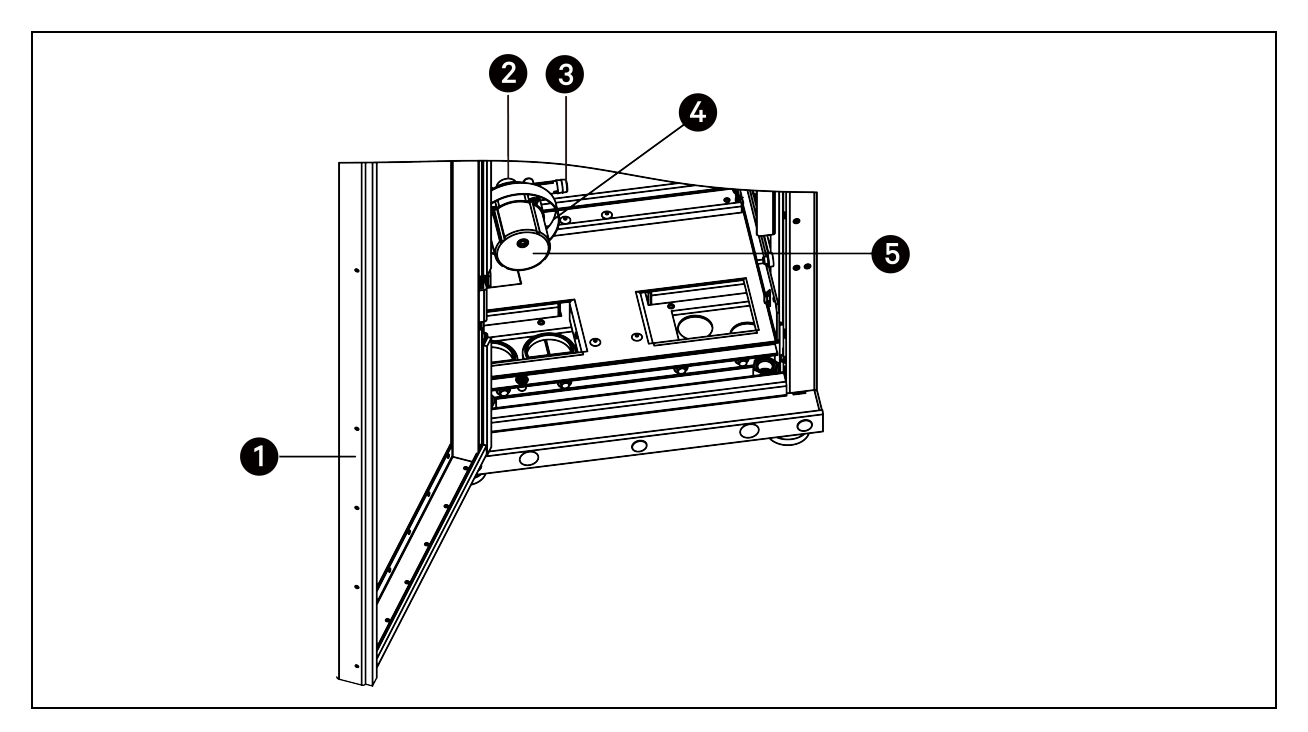

| ltem | Description      | ltem | Description                |
|------|------------------|------|----------------------------|
| 1    | Rear door        | 4    | Hose clamp around the pump |
| 2    | Water inlet tube | 5    | Pump                       |
| 3    | Drainage tube    |      |                            |

## 9.7 Fan

WARNING! Risk of electric shock and contact with high speed rotating fans. Can cause injury or death. Switch off all local and remote electrical supplies, verify that power is off with a voltmeter and verify that all fans have stopped rotating before working inside the unit cabinet or disconnecting the fan power wires.

#### To replace the fan:

- 1. Open the rear door. For CRC30, disconnect the main circuit breaker. For CRC60, remove the filters and then disconnect the main circuit breaker.
- 2. Open the front door.
- 3. Remove the fan frame assembly by removing the four M5 x 12 hex screws in the corners.
- 4. Set the fan assembly in a work area.
- 5. Remove the fan by removing the four M4 x 80 pan head screws, remove one grounding screw that attach the fan to the fan frame, and unplug the power supply terminal from the power socket on the fan frame assembly.
- 6. Replace the fan.

#### Figure 9.3 Removing the Fan

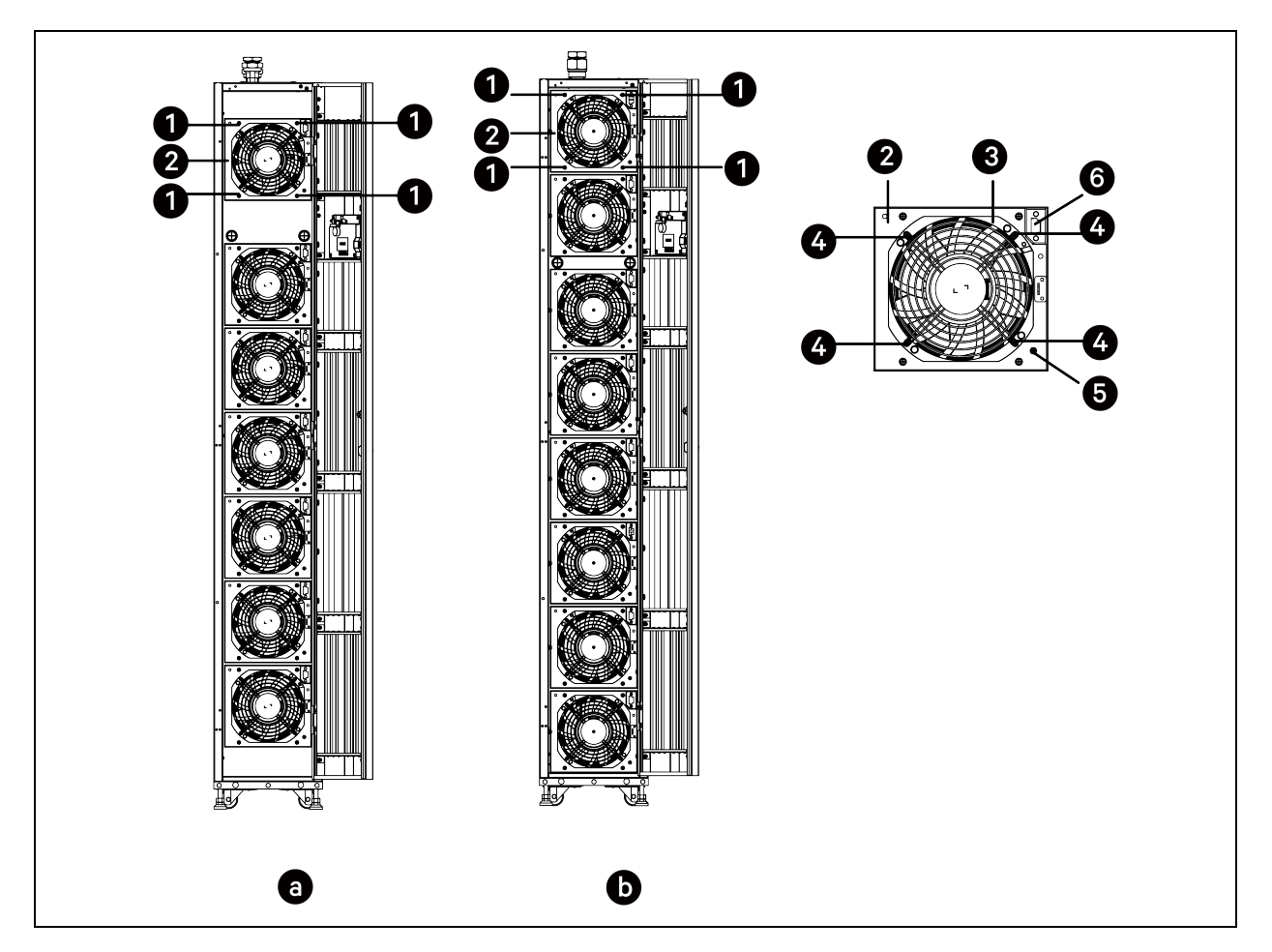

| ltem | Description        | ltem | Description            |
|------|--------------------|------|------------------------|
| а    | CRC30              | 3    | Fan                    |
| b    | CRC60              | 4    | M4 x 80 pan head screw |
| 1    | M5 x 12 hex screw  | 5    | Grounding screw        |
| 2    | Fan frame assembly | 6    | Power socket           |

# 9.8 Electric Heater (Only for CRC30)

WARNING! Risk of electric shock and contact with hot surface. Can cause injury or death. Switch off all local and remote electrical supplies and verify that power is off with a voltmeter before working inside the unit cabinet.

#### To maintain the electric heater:

- 1. Open the rear door and disconnect the main circuit breaker.
- 2. Open the front door.
- 3. Remove seven fan frame assemblies.

- 4. Remove the power supply cables from the terminal block of the electric heater.
- 5. Remove the M4 x 12 pan head screws from the electric heater. Each electric heater is fixed by four screws (two on top the two on bottom). Take out two electric heaters.
- 6. Inspect and clean heating elements.
- 7. Inspect and tighten support hardware.

Figure 9.4 Removing Electric Heater (Only for CRC30)

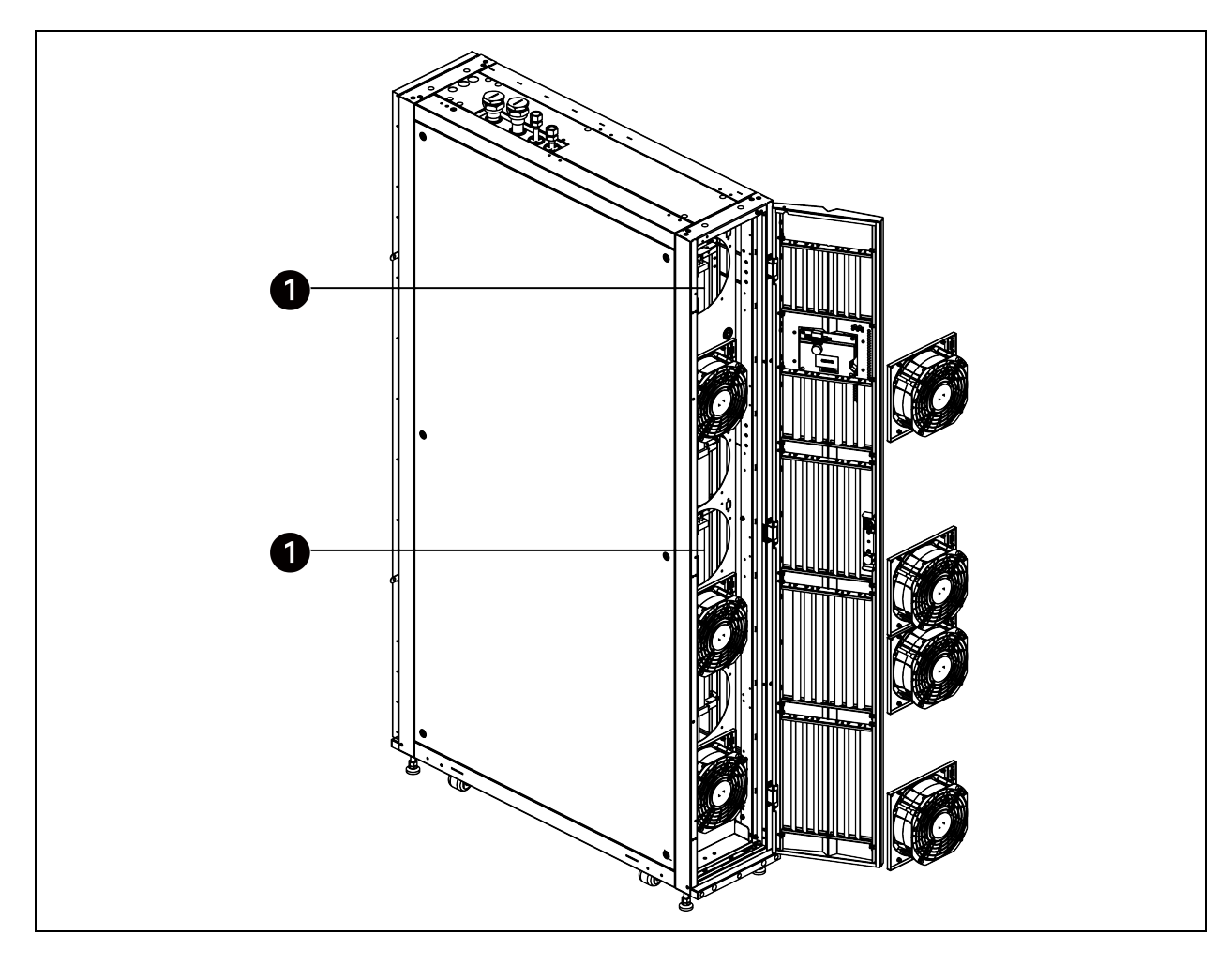

| ltem | Description     |
|------|-----------------|
| 1    | Electric heater |

# 9.9 Humidifier (Only for CRC30)

#### To replace the humidifier:

- 1. Open the rear door and remove filters. For details on removing filters, see Remove filters. on page 33.
- 2. Drain all the water from the cylinder by turning the power switch to 1 on the electrical box near the humidifier.
- 3. Disconnect the main circuit breaker.
- 4. Loosen the hose clamp and disconnect stream pipe from the top of the humidifier.
- 5. Disconnect the electrode wires from the top of the humidifier.

- 6. Disconnect the level sensor cables from the top of the humidifier.
- 7. Unscrew the soft pipe from the bottom of the humidifier.
- 8. Loosen the hose clamp and disconnect the water supply pipe under the humidifier.
- 9. Loosen the rubber belt around the cylinder and pull the cylinder out of the support bracket.
- 10. Replace the cylinder.

### Figure 9.5 Removing Humidifier (Only for CRC30)

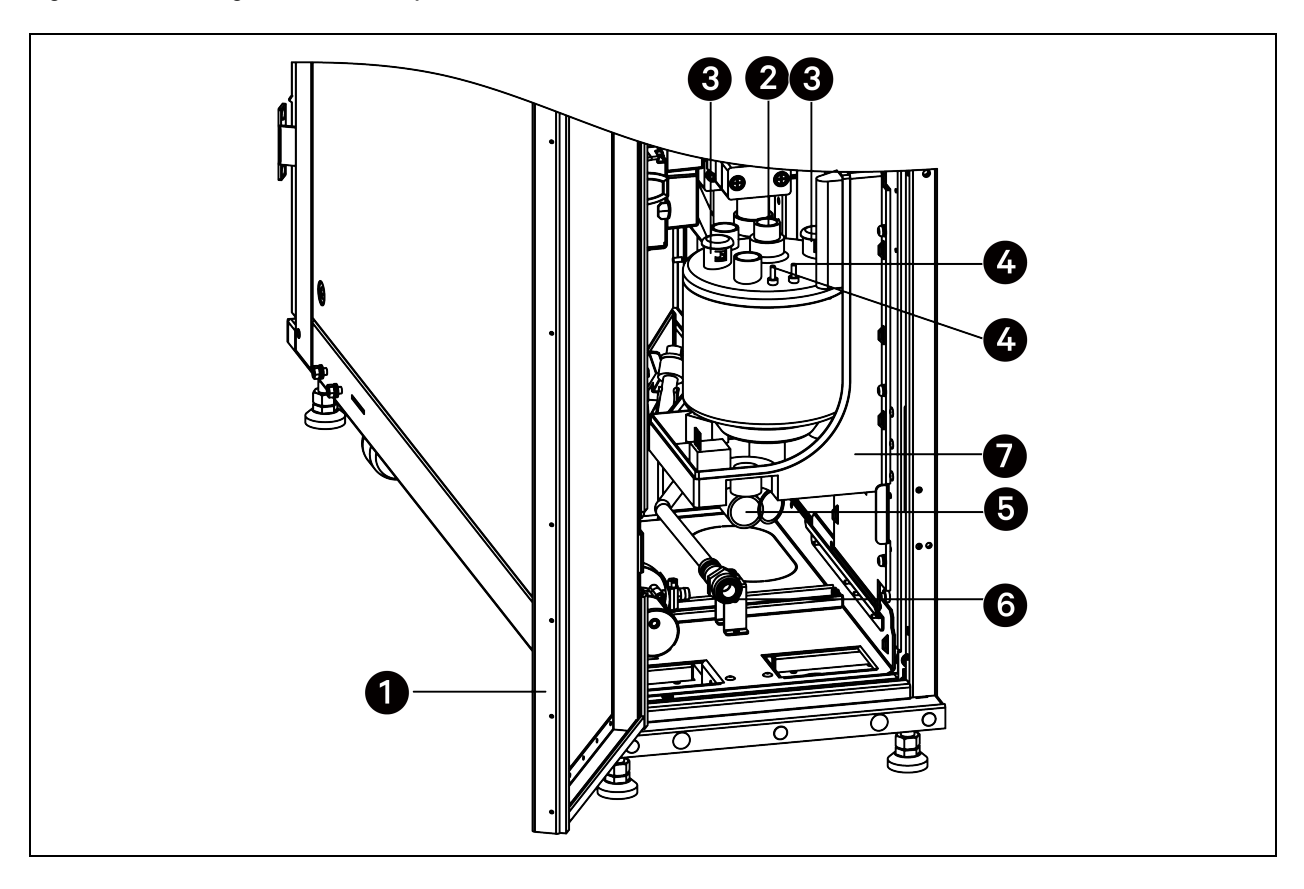

| ltem | Description               | ltem | Description                    |
|------|---------------------------|------|--------------------------------|
| 1    | Rear door                 | 5    | Water drainage connection      |
| 2    | Steam pipe connection     | 6    | Water inlet pipe connection    |
| 3    | Electrode wire connection | 7    | Support bracket for humidifier |
| 4    | Level sensor connection   |      |                                |
## 9.10 Dismantling the unit

CAUTION: To prevent possible harm to the environment or human health from uncontrolled waste disposal, recycle it responsibly to promote the sustainable reuse of material resources. To return your used device, please use the return and collection systems or contact the retailer where the product was purchased. They can take this product for environmental safe recycling.

#### NOTICE

Please be environmentally responsible and recycle this product through your recycling facility at its end of life. Do not dispose of this product as unsorted municipal waste. Follow local municipal waste ordinances for proper disposal provisions to reduce the environmental impact of waste electrical and electronic equipment (WEEE).

The machine has been designed and built to ensure continuous operation. The working life of some of the main components, such as the fan and the compressor, depends on the operating condition and maintenance that they receive.

## 9.11 Troubleshooting

The following table lists possible issues and their cause and corrective steps.

#### Table 9.1 Troubleshooting

| Problem                                        | Possible Cause                                   | Corrective Action                                                                                           |
|------------------------------------------------|--------------------------------------------------|----------------------------------------------------------------------------------------------------|
| Problem                                        | Possible Cause                                   | Corrective Action                                                                                           |
|                                                | Dirty filters                                    | Replace filters                                                                                             |
|                                                | Filter clog sensor                               | Call Vertiv Technical Support                                                                               |
| Rack temperature is too high                   | Incorrect position of remote temperature sensors | Verify that remote temperature sensors are correctly positioned                                             |
|                                                | Inlet water temperature too high                 | Check cooling water temperature                                                                             |
|                                                | Cold air short-cycling issues                    | Verify unit positioning/room configuration                                                                  |
|                                                | Insufficient room cooling capacity               | Reduce rack heat load or add cooling units                                                                  |
|                                                | Water-regulating valves issue                    | Contact your local Vertix representative                                                                    |
|                                                | Unit safety device tripped                       |                                                                                                    |
| Low supply temperature alarm/room over-cooling | Low return temperature                           | Place a unit into standby (if applicable)                                                                   |
|                                                | Poor airflow                                     | Install blanking panels in open areas of racks                                                              |
|                                                | Inlet water temperature too low                  | Check cooling water temperature                                                                             |
| Low room humidity                              | Humidifier problem                               | Check fault LED on humidifier PCB enclosure                                                                 |
|                                                | Room humidity problem                            | Room humidity has exceeded the humidity control band. Verify set points and confirm room is properly sealed |

#### Table 9.1 Troubleshooting (continued)

| Problem                                                    | Possible Cause                                      | Corrective Action                                                                                                    |
|------------------------------------------------------------|-----------------------------------------------------|----------------------------------------------------------------------------------------------------|
| Unit fan fails to start                                    | Fan is faulty                                       | Contact your local Vertiv representative                                                                                      |
|                                                            | Fan failure alarm                                   | Confirm fan contractor is pulled in<br>Confirm line voltage is present at the fan<br>Contact vour local Vertiv representative |
|                                                            | Room humidity is over acceptable<br>limit           | Check room condition                                                                                                    |
| Water drops carried by airflow                             | Condensate pan drain is clogged                     |                                                                                                    |
|                                                            | Problem with humidifier control                     | Contact your local Vertiv representative                                                                                      |
| Fans will not modulate from 100%                           | Fan control not properly set                        |                                                                                                    |
|                                                            | Unit is not properly leveled                        | Adjust the leveling feet                                                                                                    |
|                                                            | Unit condensate drain pipe is clogged               | Remove pipe obstruction                                                                                                    |
| Water on the floor around the unit                         | Leak in the water circuit                           | Locate and repair the leak                                                                                                    |
|                                                            | Piping insulation broken/damaged                    | Restore insulation integrity                                                                                                  |
|                                                            | Leak in the draining circuit                        | Contact your local Vertiv representative                                                                                      |
|                                                            | Condensate pump is faulty                           | Contact your local Vertiv representative                                                                                      |
|                                                            | Leak in the humidifier filling hose                 |                                                                                                    |
|                                                            | Incorrect positioning of remote temperature sensors | Verify correct positioning of temperature sensors                                                                             |
|                                                            | Unbalanced heat load distribution                   | Redistribute rack heat load                                                                                                   |
| Unsteady air delivery temperature                          | Remote temperature sensor issue                     |                                                                                                    |
|                                                            | Faulty temperature sensor                           | Contact your local Vertiv representative                                                                                      |
|                                                            | Unit controller issue                               |                                                                                                    |
| Local display is not aparational but                       | Local display cable disconnected                    | Connect cable                                                                                                    |
| unit operates                                              | Local display cable damaged                         | Replace cable                                                                                                    |
|                                                            | Local display configuration lost                    | Contact your local Vertiv representative                                                                                      |
|                                                            | Unit electrical supply is Off                       | Restore electrical supply                                                                                                    |
| Local display is not operational and unit does not operate | Unit main circuit breaker is Off                    | Switch on the unit                                                                                                    |
|                                                            | Control board supply issue                          | Contact your local Vertiv representative                                                                                      |
|                                                            | Control board issue                                 |                                                                                                    |
| Contractor is engaged and there is no                      | MCB of the heater is disconnected                   | Check that voltage of the contractor is within normal range                                                                   |
| heating effect                                             | Heater is damaged                                   | Replace the heater                                                                                                    |

# Appendices

## **Appendix A: Technical Support and Contacts**

### A.1 Technical Support/Service in the United States

#### Vertiv Group Corporation

24x7 dispatch of technicians for all products.

1-800-543-2378

#### Liebert® Thermal Management Products

1-800-543-2778

#### Liebert<sup>®</sup> Channel Products

1-800-222-5877

#### Liebert® AC and DC Power Products

1-800-543-2378

### A.2 Technical Support/Service in Europe, the Middle East and Africa

**Europe, the Middle East and Africa:** For technical support, please contact your local Vertiv or Partner office. You can also contact us using the contact details on our website: https://www.vertiv.com/en-emea/contacts2

### A.3 Locations

#### United States

Vertiv Headquarters

1050 Dearborn Drive

Columbus, OH, 43085, USA

#### Europe

Via Leonardo Da Vinci 8 Zona Industriale Tognana

35028 Piove Di Sacco (PD) Italy

#### Asia

7/F, Dah Sing Financial Centre

3108 Gloucester Road, Wanchai

Hong Kong

# Appendix B: Menu Structure

| Level 1 Menu     | Level 2 Menu         | Parameter              |
|------------------|----------------------|------------------------|
|                  |                      | Return Temp 1          |
|                  |                      | Return Hmd 1           |
|                  |                      | Return Temp 2          |
|                  |                      | Avg Return Temp        |
|                  |                      | Avg Return Hmd         |
|                  |                      | Supply Temp 1          |
|                  |                      | Supply Temp 2          |
|                  |                      | Supply Temp 3          |
|                  |                      | Avg Supply Temp        |
|                  |                      | Avg Supply Hmd         |
|                  |                      | Remote Temp 1          |
|                  | Temp/Hmd Information | Remote Temp 2          |
|                  |                      | Remote Temp 3          |
|                  |                      | Remote Temp 4          |
|                  |                      | Remote Temp 5          |
|                  |                      | Remote Temp 6          |
|                  |                      | Remote Temp 7          |
|                  |                      | Remote Temp 8          |
|                  |                      | Remote Temp 9          |
| Operation Status |                      | Remote Temp 10         |
|                  |                      | Avg Remote Temp        |
|                  |                      | CW Inlet Temp          |
|                  |                      | CW Outlet Temp         |
|                  | System Information   | CW Flow                |
|                  |                      | Air Flow               |
|                  |                      | Cooling Capacity       |
|                  | Switch Status        | Filter Clogged         |
|                  |                      | High Condensate Water  |
|                  |                      | Condensate Water Level |
|                  |                      | Remote Shutdown        |
|                  |                      | Water Leakage          |
|                  |                      | Heater Failure         |
|                  |                      | Custom 1               |
|                  |                      | Humidifier Failure     |
|                  | Teamwork Information | Unit 00 Status         |
|                  |                      | Unit 01 Status         |
|                  |                      | Unit 02 Status         |

| Level 1 Menu             | Level 2 Menu      | Parameter                 |
|--------------------------|-------------------|---------------------------|
|                          |                   | Unit 03 Status            |
|                          |                   | Unit 04 Status            |
|                          |                   | Unit 05 Status            |
|                          |                   | Unit 06 Status            |
|                          |                   | Unit 07 Status            |
|                          |                   | Unit 08 Status            |
|                          |                   | Unit 09 Status            |
|                          |                   | Unit 10 Status            |
|                          |                   | Unit 11 Status            |
|                          |                   | Unit 12 Status            |
|                          |                   | Unit 13 Status            |
|                          |                   | Unit 14 Status            |
|                          |                   | Unit 15 Status            |
| Alarm Information        | Active Alarms     | -                         |
|                          | Historical Alarms | -                         |
|                          |                   | Supply Temp SP            |
| Tanan (I land Catting an | Temp Settings     | Return Temp SP            |
| Temp/Hmd Settings        |                   | Remote Temp SP            |
|                          | Hmd Settings      | Supply Hmd SP             |
|                          |                   | Teamwork Mode             |
|                          | Teamwork Settings | Unit Address              |
|                          |                   | Unit Quantity             |
|                          |                   | Standby Quantity          |
|                          |                   | Rotation Quantity         |
|                          |                   | Rotation Cycle            |
|                          |                   | Rotate Interval Daily     |
|                          |                   | Rotate At                 |
| Parameter Settings       |                   | Manual Rotation           |
|                          |                   | Active/Standby Delay      |
|                          |                   | Cascade Mode              |
|                          |                   | Cascade Start Point       |
|                          |                   | Cascade Stop Point        |
|                          |                   | Cascade Max Point         |
|                          |                   | Cascade Start Delay       |
|                          |                   | Cascade Stop Delay        |
|                          |                   | Cascade Min Time          |
|                          | Alarm Settings    | High Supply Temp Alarm SP |
|                          |                   | Low Supply Temp Alarm SP  |

| Level 1 Menu   | Level 2 Menu           | Parameter                    |
|----------------|------------------------|------------------------------|
|                |                        | High Return Temp Alarm SP    |
|                |                        | Low Return Temp Alarm SP     |
|                |                        | High Return Hmd Alarm SP     |
|                |                        | Low Return Hmd Alarm SP      |
|                |                        | High Remote Temp Alarm SP    |
|                |                        | Low Remote Temp Alarm SP     |
|                |                        | High CW Inlet Temp Alarm SP  |
|                |                        | Low CW Inlet Temp Alarm SP   |
|                |                        | High CW Outlet Temp Alarm SP |
|                |                        | Low CW Outlet Temp Alarm SP  |
|                |                        | High Return Temp             |
|                |                        | Low Return Temp              |
|                |                        | High Return Hmd              |
|                |                        | Low Return Hmd               |
|                |                        | High Supply Temp             |
|                | Alarm Attributa        | Low Supply Temp              |
|                | Alarm Attribute        | High Remote Temp             |
|                |                        | Low Remote Temp              |
|                |                        | High CW Inlet Temp           |
|                |                        | Low CW Inlet Temp            |
|                |                        | High CW Outlet Temp          |
|                |                        | Low CW Outlet Temp           |
|                | Communication Settings | Monitor Protocol             |
|                |                        | Monitor Baudrate             |
|                |                        | Monitor Address              |
|                | Time Settings          | Date Settings                |
|                |                        | Time Settings                |
|                | Display Settings       | Language                     |
|                |                        | Buzzer                       |
|                |                        | Display Address              |
|                | Password Settings      | Level 1 Password             |
|                |                        | Level 2 Password             |
| Temp/Hmd Graph | Avg Return Temp        | -                            |
|                | Avg Return Hmd         | -                            |
|                | Avg Supply Temp        | -                            |

| Level 1 Menu | Level 2 Menu        | Perameter                   |
|--------------|---------------------|-----------------------------|
|              | Avg Remote Temp     | -                           |
| About        | Version Information | Controller Firmware Model   |
|              |                     | Controller Firmware Version |
|              |                     | Display Firmware Model      |
|              |                     | Display Firmware Version    |
|              | Service Information | Country                     |
|              |                     | Service                     |
|              |                     | Enquiries                   |

# Appendix C: Alarm Table

| Alarm                                                                                                    | Description                                                                                       |
|----------------------------------------------------------------------------------------------------|---------------------------------------------------------------------------------------------------|
| High Return Temp                                                                                                    | The temperature of the return air is higher than the set value.                                   |
| Low Supply Temp                                                                                                    | The temperature of the supply air is lower than the set value.                                    |
| High Supply Temp                                                                                                    | The temperature of the supply air is higher than the set value.                                   |
| High Return Humidity                                                                                                    | The humidity of the return air is higher than the set value.                                      |
| Low Return Humidity                                                                                                    | The humidity of the return air is lower than the set value.                                       |
| Water Leakage                                                                                                    | The condensate water is leaking from the drain pan onto the room floor.                           |
| High Condensate Water                                                                                                    | The condensate water in the drain pan reaches the highest level.                                  |
| Filter Clogged                                                                                                    | The filter is clogged.                                                                            |
| Filter Maintenance                                                                                                    | The filter has not been maintained in the specified time period.                                  |
| Airflow Loss                                                                                                    | All fans cannot work normally.                                                                    |
| Remote Shutdown                                                                                                    | The unit has been shut down remotely.                                                             |
| Primary Unit Loss                                                                                                    | The primary unit cannot communicate with secondary units.                                         |
| Secondary Unit Loss                                                                                                    | The secondary unit cannot communicate with the primary unit.                                      |
| Return Temp Sensor 1 Failure, Return Temp Sensor 2 Failure, Return Temp<br>Sensor 3 Failure                                                                                                    | The temperature of the return air is out of the detection range of the return temperature sensor. |
| Return Humidity Sensor 1 Failure                                                                                                    | The humidity of the return air is out of the detection range of the return humidity sensor.       |
| Supply Temp Sensor 1 Failure, Supply Temp Sensor 2 Failure, Supply Temp<br>Sensor 3 Failure                                                                                                    | The temperature of the supply air is out of the detection range of the supply temperature sensor. |
| Remote Temp Sensor 1 Failure, Remote Temp Sensor 2 Failure, Remote Temp<br>Sensor 3 Failure, Remote Temp Sensor 4 Failure, Remote Temp Sensor 5<br>Failure, Remote Temp Sensor 6 Failure, Remote Temp Sensor 7 Failure,<br>Remote Temp Sensor 8 Failure, Remote Temp Sensor 9 Failure, Remote Temp<br>Sensor 10 Failure | The air temperature is out of the detection range of the remote temperature sensor.               |
| Heater Failure                                                                                                    | The heater cannot work normally.                                                                  |
| Humidifier Failure                                                                                                    | The humidifier cannot work normally.                                                              |
| Unit Address Duplicated                                                                                                    | The address of one unit is the same with the address of another unit.                             |
| Low Return Temp                                                                                                    | The temperature of the return air is lower than the set value.                                    |
| High Remote Temp                                                                                                    | The ambient temperature detected by the remote temperature sensor is higher than the set value.   |
| Low Remote Temp                                                                                                    | The ambient temperature detected by the remote temperature sensor is lower than the set value.    |
| 10DI Communication Failure                                                                                                    | The 10DI board cannot communicate with the iCOM Edge board.                                       |
| Fan 1 Failure, Fan 2 Failure, Fan 3 Failure, Fan 4 Failure, Fan 6 Failure, Fan 8<br>Failure, Fan 9 Failure, Fan 10 Failure                                                                                                    | The fan cannot work normally.                                                                     |
| Custom 1                                                                                                    | This alarm can be set as Smoke Sensor Alarm or Fire Sensor Alarm. Or it can be customized.        |

| Alerm                          | Description                                                                                                    |
|--------------------------------|----------------------------------------------------------------------------------------------------|
| Fire Sensor Alarm              | Fire is detected.                                                                                              |
| Smoke Sensor Alarm             | Smoke is detected.                                                                                             |
| High CW Inlet Temp             | The temperature of the inlet chilled water is higher than the set point.                                       |
| Low CW Inlet Temp              | The temperature of the inlet chilled water is lower than the set point.                                        |
| High CW Outlet Temp            | The temperature of the outlet chilled water is higher than the set point.                                      |
| Low CW Outlet Temp             | The temperature of the outlet chilled water is lower than the set point.                                       |
| CW Inlet Temp Sensor Failure   | The temperature of the inlet chilled water is out of the detection range of the inlet CW temperature sensor.   |
| CW Outlet Temp Sensor Failure  | The temperature of the outlet chilled water is out of the detection range of the outlet CW temperature sensor. |
| Static Pressure Sensor Failure | The static pressure is out of the detection range of the static pressure sensor.                               |
| CW Flow Meter Failure          | The chilled water flow volume is out of the detection range of the CW flow meter failure.                      |

# Appendix D: Hydraulic Schematic

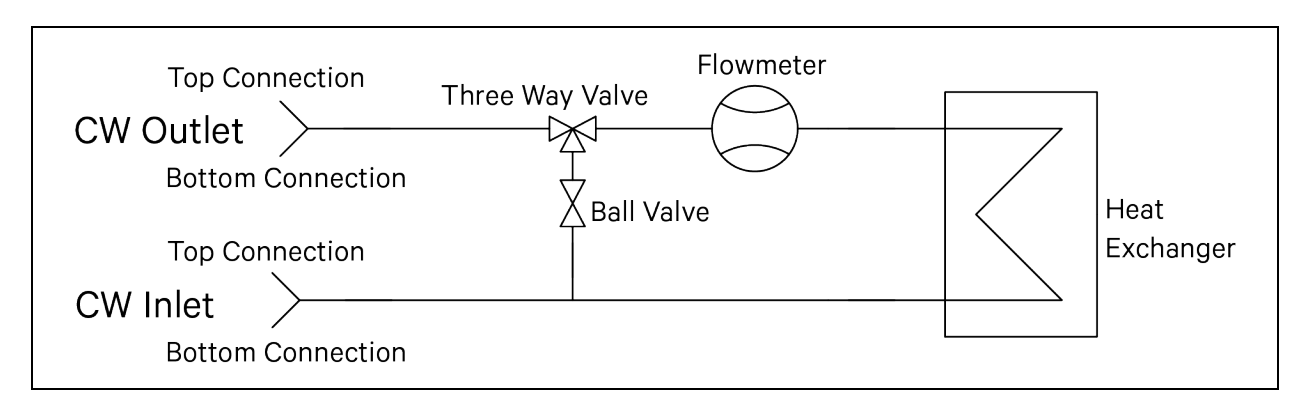

Vertiv™ Liebert® CRV CRC30 and CRC60 User Manual

Vertiv™ Liebert® CRV CRC30 and CRC60 User Manual

This page intentionally left blank

### **Connect with Vertiv on Social Media**

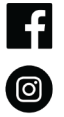

https://www.facebook.com/vertiv/

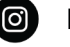

https://www.instagram.com/vertiv/

https://www.linkedin.com/company/vertiv/

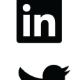

https://www.twitter.com/Vertiv/

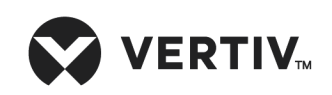

Vertiv.com | Vertiv Headquarters, 1050 Dearborn Drive, Columbus, OH, 43085, USA

© 2023 Vertiv Group Corp. All rights reserved. Vertiv<sup>™</sup> and the Vertiv logo are trademarks or registered trademarks of Vertiv Group Corp. All other names and logos referred to are trade names, trademarks or registered trademarks of their respective owners. While every precaution has been taken to ensure accuracy and completeness here, Vertiv Group Corp. assumes no responsibility, and disclaims all liability, for damages resulting from use of this information or for any errors or omissions. Specifications, rebates and other promotional offers are subject to change at Vertiv's sole discretion upon notice.